| CIRCOLARE             | DICHIARATIVI – Quarto rilascio 2022                                                                                                    | pag.4  |
|-----------------------|----------------------------------------------------------------------------------------------------|--------|
| 20 luglio 2022        | <ul> <li>Modello 770: Gestione quadri completa, Stampe fiscali, Stampe di servizio e Invio telematico</li> <li>Modello 770: Compilazione automatica quadro SX in caso di Ritenute</li> </ul> |        |
|                       | versate in eccesso                                                                                                    |        |
|                       | DELEGA F24                                                                                                    | pag.7  |
| VERSIONE              | Simulazione controlli telematici da gestione deleghe                                                                                                    |        |
| 2022G                 | <ul> <li>Priorità compensazione crediti per singolo tributo</li> <li>Mantenimento parametro "Deleghe senza compensazioni" in tutte le rate</li> </ul>                                        |        |
| GEST.DR               | <ul> <li>Duplicazione tributo a debito</li> </ul>                                                                                                    |        |
| 82.4 个                | <ul> <li>Nuova colonna Debiti nell'elenco deleghe</li> </ul>                                                                                                    |        |
| ADP                   | ADP BILANCIO & BUDGET                                                                                                    | pag.11 |
| 33.9a <b>↑</b>        | Deposito bilancio Enti Terzo Settore presso RUNTS                                                                                                    |        |
| MXI Server            | FATTURA ELETTRONICA                                                                                                    | pag.14 |
| 10.0a 1<br>MXI Desk   | • Stato Fatture Elettroniche ( <i>da trasmettere, scartato, consegnato</i> ) visualizzabile dalle liste di primanota e magazzino tramite icona                                               |        |
| 15.1 1                |                                                                                                    | 21     |
| •                     | Logistica: Liste di Prelievo e Picking                                                                                                    | pug.21 |
| MXI AD<br><b>2.9c</b> | <ul> <li>Possibilità di modificare il contributo Enasarco in fattura</li> </ul>                                                                                                    |        |
| MobileDesk            | PRODUZIONE                                                                                                    | pag.22 |
| 3.4 1                 | Nuova colonna Codice lotto in revisione impegni                                                                                                    |        |
|                       | Ricerca e sostituisci in bolla di lavorazione                                                                                                    |        |
| Webdesk               |                                                                                                    |        |
| 3.8e ↑                | STAMPE GRAFICHE – Nuovo Layout                                                                                                    | pag.23 |
| MXI AsincDB           | Dichiarazione Tenuta scritture contabili                                                                                                    |        |
| 3.2b                  | <ul> <li>Beni in Leasing: Anagrafica heni in Leasing e heni in noleggio</li> </ul>                                                                                                    |        |
|                       | <ul> <li>Liste di Prelievo e Picking per ubicazione, priorità e per</li> </ul>                                                                                                    |        |
| MXI Shaker            | documento/articoli                                                                                                    |        |
| 8.5                   | Produzione: Lista Indici utilizzati, Lista Prelievo, Calcolo costo Prodotti<br>finiti                                                                                                    |        |
| PAN                   |                                                                                                    |        |
| 2017B1                |                                                                                                    |        |
|                       | FRAMEWORK                                                                                                    | pag.27 |
|                       | (Gmail e Microsoft)                                                                                                    |        |
|                       | PASSBUILDER                                                                                                    |        |
|                       | • WebApi: Liste di prelievo, Alias, Progressivi articoli (ricerca di tutti gli                                                                                                    |        |
|                       | articoli in un magazzino/in tutti i magazzini)                                                                                                    |        |
|                       | NOTE IMPORTANTI SULL'AGGIORNAMENTO                                                                                                    | pag.3  |
|                       | ALTRE IMPLEMENTAZIONI E MIGLIORIE                                                                                                    | pag.29 |
|                       |                                                                                                    |        |

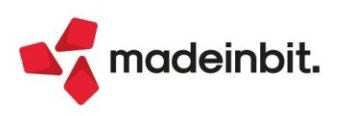

#### CALENDARIO DI PUBBLICAZIONE DELLA VERSIONE

| Risorsa – Modalità d'aggiornamento            | Pubblicazione   |
|-----------------------------------------------|-----------------|
| Installazioni Livello Preview                 | Immediata       |
| Installazioni Livello Full                    | 25 luglio 2022  |
| Installazioni Livello Medium                  | Non disponibile |
| Installazioni Livello Basic                   | Non disponibile |
| DVD/ISO nell'area download.passepartout.cloud | Non disponibile |

#### AGGIORNAMENTI ARCHIVI RICHIESTI

| Tipologia aggiornamento             |               | Note                                                                                                    |
|-------------------------------------|---------------|----------------------------------------------------------------------------------------------------|
| Archivi generali e aziendali        | Non richiesto |                                                                                                    |
| Piano dei Conti Standard (80/81)    | Richiesto     | Aggiornamento automatico al<br>primo accesso nell'azienda.<br>PER AGGIORNARE TUTTE LE<br>AZIENDE DELL'INSTALLAZIONE:<br>procedere, senza alcuna azienda<br>aperta, dal menù "Servizi -<br>Aggiornamento archivi -<br>Raggruppamenti Passepartout". |
| Docuvision                          | Automatico    | Aggiornamento automatico al<br>primo accesso nel programma.<br><b>N.B:</b> il tempo di aggiornamento è<br>in funzione del numero di fatture<br>elettroniche presenti in archivio.                                                                  |
| ADP Bilancio e Budget               | Automatico    | Aggiornamento automatico al<br>primo accesso in ADP B&B.                                                                                                    |
| Fiscali                             | Richiesto     | Senza alcuna azienda aperta,<br>entrare nel menù: "Fiscali -<br>Modello 770- Aggiornamento<br>archivi 770".                                                                                                    |
| Modulistica Fattura Elettronica XML | Automatico    | Aggiornamento automatico dei<br>moduli standard in riferimento alla<br>gestione automatica del cap<br>estero (Sol. 64883).                                                                                                    |
| MexalDB                             | Non richiesto |                                                                                                    |

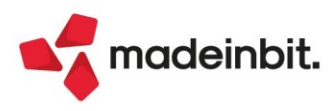

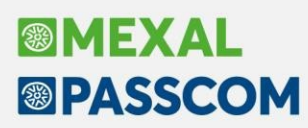

### NOTE IMPORTANTI SULL'AGGIORNAMENTO

#### AGGIORNAMENTO DOCUVISION

L'aggiornamento si rende necessario per la gestione stati della Fattura Elettronica introdotti con la presente versione. Viene eseguito all'accesso del primo terminale dell'installazione e coinvolge gli archivi di tutte le aziende. Il tempo necessario dipende dal numero complessivo di fatture elettroniche (comprese quelle degli anni passati), presenti nell'archivio Docuvision. Il tempo necessario all'aggiornamento è pari approssimativamente ad 1 minuto ogni 10.000 fatture.

#### NUOVA VERSIONE PIANO DEI CONTI PASSEPARTOUT

È stata rilasciata la versione 180 del raggruppamento 80, da questa versione sono stati creati i seguenti conti:

**820.00017** ALTRI PROVENTI SOGG. IRPEF (49,72%): il conto classificato tra i proventi da partecipazione serve per contabilizzare i dividendi delle persone fisiche ditte individuali e società di persone percepiti su utili prodotti successivamente al 31/12/2007 e fino al 31/12/2016. Il dividendo è imponibile nella misura del 49,72%.

**820.00018** ALTRI PROVENTI SOGG. IRPEF (58,14%): il conto classificato tra i proventi da partecipazione serve per contabilizzare i dividendi delle persone fisiche ditte individuali e società di persone percepiti su utili prodotti successivamente al 01/01/2017. Il dividendo è imponibile nella misura del 58,14%.

#### MEXALDB

Se si utilizza la replica MexalDB si rimanda al paragrafo ANOMALIE RISOLTE – MEXAL-DB.

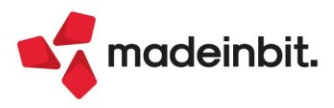

### PRINCIPALI IMPLEMENTAZIONI

#### Modello 770

È abilitata la gestione completa del Modello 770 2022 (anno di competenza 2021).

|           | 2   | genzia<br>ntrate                                       | QUADRO ST<br>Ritenute operate<br>e imposte sostit   | codice Fisc<br>, trattenute p<br>tutive | CALE                                        |                       | N.                    |   |
|-----------|-----|--------------------------------------------------------|-----------------------------------------------------|-----------------------------------------|---------------------------------------------|-----------------------|-----------------------|---|
|           | ST1 | CODICE FISCALE DEL SOS<br>(da compilare solo in caso d | STITUTO D'IMPOSTA<br>i operazioni straordinarie e s | uccessioni)                             | 1                                           |                       | Eventi<br>eccezionali | 2 |
| Sezione I |     | Periodo di riferimento<br>mese anno                    | Ritenute operate                                    |                                         | Crediti di imposta<br>utilizzati a scomputo | Importo versato       | Interessi             |   |
| Erario    |     | 1                                                      | 2                                                   | 6                                       |                                             | 7                     | 8                     |   |
|           | ST2 | Ravvedimento Note                                      |                                                     | Codice tributo                          | Data di versamento                          |                       | Sospensione COVID     |   |
|           |     | 9 10                                                   |                                                     | 11                                      | giorno mese anno                            | Nota<br><sup>15</sup> | Importo sospeso<br>18 |   |
|           | ST3 | 1                                                      | 2                                                   | 8                                       |                                             | 7                     | 8                     |   |
|           |     | 9 10                                                   |                                                     | 11                                      | 14                                          | 15                    | 18                    |   |

Al fine di gestire le nuove dichiarazioni occorre eseguire la funzione presente nel menù:

#### - Fiscali – Modello 770 – AGGIORNAMENTO ARCHIVI 770

La funzione deve essere eseguita entrando nel programma senza aprire alcuna azienda. Non è necessario che i terminali siano liberi, l'aggiornamento è funzionante anche con altri utenti connessi. L'operatività di gestione è sostanzialmente la stessa dello scorso anno. Per maggiori informazioni si rimanda all'apposito capitolo del <u>manuale</u>.

Si riportano le novità apportate rispetto allo scorso anno:

#### • 770 - ECCESSO DI VERSAMENTO COMPILAZIONE QUADRO SX

È stato implementato il riporto dell'eccesso di versamento di ritenute da ST nel quadro SX (Sol. 57310).

L'eccesso di versamento da ST, può risultare dalle seguenti situazioni:

1) Sezione I del quadro ST con zero nel campo 2 (Ritenute operate) e l'importo nel campo 7 (Importo versato):

| 70<br>2022<br>Denzia<br>Martate | QUADRO ST<br>Ritenute operate, trattenute per assistenza fiscale,<br>e imposte sostitutive                                                                                                    |
|---------------------------------|----------------------------------------------------------------------------------------------------|
| DATI GENERALI                   | ^                                                                                                    |
|                                 | Forza quadro 📃 Da movimenti 🔲 Import telematico 🗌                                                                                                    |
|                                 | Da import Ravvedimento Operoso 📃                                                                                                    |
|                                 | Progressivo de la construcción de la construcción d |
| Sezione I                       | Periodo di riferimento                                                                                                    |
| Erario                          | Crediti di imposta                                                                                                    |
|                                 | mese anno Ritenute operate utilizzati a scomputo Importo versato Interessi                                                                                                    |
|                                 | 1 062021 2 0,00 6 0,00 7 300,00 8 0,00                                                                                                    |
|                                 | Data di versamento Sospensione COVID                                                                                                    |
|                                 |                                                                                                    |
|                                 | Deventionante Noto Codico tributo signo mero gono Noto Importe sonoso                                                                                                    |
|                                 | Ravvealmento note Coalce unbuto giorno mese anno nota importo sospeso                                                                                                    |
|                                 |                                                                                                    |

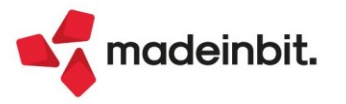

## Image: Mexal Image: Passes

2) Sezione I del quadro ST con importo nel campo 2 (Ritenute operate) e importo maggiore nel campo 7 (Importo versato):

| 2022<br>S <sup>genzia</sup> | QUADRO ST<br>Ritenute operate, trattenute per assistenza fiscale,<br>e imposte sostitutive |
|-----------------------------|--------------------------------------------------------------------------------------------|
| DATI GENERALI               | ^                                                                                          |
|                             | Forza quadro 📙 Da movimenti 📃 Import telematico 🗌                                          |
|                             | Da import Ravvedimento Operoso 📃                                                           |
|                             | Progressivo                                                                                |
| Sezione I                   | Periodo di riferimento                                                                     |
| Erario                      | Crediti di imposta                                                                         |
|                             | mese anno Ritenute operate utilizzati a scomputo Importo versato Interessi                 |
|                             | 1 052021 2 600,00 6 0,00 7 800,00 8 0,00                                                   |
|                             | Data di versamento Sospensione COVID                                                       |
|                             |                                                                                            |
|                             | Prevedimenta Nata Cadica tributa giarna masa gana Nata Imparta sasnasa                     |
|                             |                                                                                            |
|                             |                                                                                            |

In questa casistica per mantenere il valore inserito, occorre confermare il seguente messaggio:

| Attenzione |                                                                            | Х         |
|------------|----------------------------------------------------------------------------|-----------|
|            | Colonna 7 Importo versato diverso da Colonna 2 Ritenute operate. Confermi? |           |
|            |                                                                            | J Si 🗙 No |

L'**SX** viene compilato con il riporto dell'eccesso di versamento utilizzando il tasto **Calcolo [F4]** all'interno del quadro; oppure all'interno del modello 770, utilizzando <u>Calcola e Salva [F6]</u> o <u>Calcola salva e esci [F10]</u>.

| QUADRO SX<br>Riepilogo dei crediti e delle compensazioni |           |                                                                                                    |                                              |                                                                                                    |                                                                   |                                                                                                    |                                              |      |
|----------------------------------------------------------|-----------|----------------------------------------------------------------------------------------------------|----------------------------------------------|----------------------------------------------------------------------------------------------------|-------------------------------------------------------------------|----------------------------------------------------------------------------------------------------|----------------------------------------------|------|
| DATI GENERALI                                            | ^<br>Ider | ntificativo multimodulo                                                                                                  | 1 Import 🗍 Forzatu                           | ra 🗋                                                                                                    |                                                                   |                                                                                                    |                                              |      |
|                                                          | SX1       | Credito derivante<br>da operazioni di conguaglio<br>o per cessazione del rapporto<br>di lavoro in corso d'anno<br>1 0,00 | Versamenti 2021<br>in eccesso<br>2 500,00    | Credito scaturito<br>dalla liquidazione definitiva<br>della prestazione<br>in forma di capitale<br>3 0,00 | Credito<br>su IVIE versata<br>da società fiduciaria<br>4 0,00     | Credito spettante su<br>ripetizioni di indebito<br>di cui all'art. 150<br>D.L. n. 34/2020<br>5 0,00 | Credito utilizzato<br>in F24<br>6 500,00     |      |
|                                                          | 5X2       | Credito derivante<br>da conguaglio<br>da assistenza fiscale<br>1 0,00                                                    | Credito<br>utilizzato in F24<br>2 0,00       |                                                                                                    |                                                                   |                                                                                                    |                                              |      |
|                                                          | SX3       | Credito<br>per famiglie numerose<br>1 0,00                                                                               | Credito<br>per canoni di locazione<br>2 0,00 | Credito marittimi<br>imbarcati e assimilati<br><sup>3</sup> 0,00                                          | Credito<br>APE<br>4 0,00                                          | Credito<br>utilizzato in F24<br>5 0,00                                                              |                                              |      |
| ANNO PRECEDENTE                                          | Cre       | dito complessivo ris <mark>ultante</mark> da                                                                             | anno precedente                              | 800,                                                                                                    | .00                                                               |                                                                                                    |                                              |      |
| Importo complessivo                                      | ^         | Forzatura                                                                                                    |                                              |                                                                                                    |                                                                   |                                                                                                    |                                              |      |
|                                                          | SX4       | Credito risultante<br>dalla dichiarazione<br>relativa al 2020<br>1 800,00                                                | Credito<br>utilizzato in F24<br>2 700,00     | Credito da DI<br>3 0,00                                                                                   | Credito risultante<br>dalla presente<br>dichiarazione<br>4 100,00 | Credito da utilizzare<br>in compensazione<br><sup>5</sup> 100,00                                    | Credito di cui<br>si chiede il rimborso<br>6 |      |
| Regioni<br>a statuto speciale                            | SX31      | VA 1 SA 2 SI 3                                                                                                    | 0                                            |                                                                                                    |                                                                   |                                                                                                    |                                              |      |
| Riepilogo del credito<br>da utilizzare                   | 5X32      | Credito scaturito da ritenute                                                                                            | di lavoro dipendente, a                      | ssimilati e assistenza fisco                                                                              | ale(di cui trasferito al co                                       | nsolidato <sup>1</sup>                                                                              | 0,00) 2                                      | 0,00 |
| in compensazione                                         | SX33      | Credito scaturito da ritenute                                                                                            | di lavoro autonomo, pr                       | ovvigioni e redditi diversi                                                                               | consolidato                                                       | 0,00                                                                                                | 100,00                                       |      |
|                                                          | SX34      | Credito scaturito da ritenute                                                                                            | di capitale                                  | (di cu                                                                                                    | ii trasferito al consolidat                                       | to()                                                                                                | 0,00                                         |      |
| Kiepilogo altri crediti                                  | SX35      | Credito di cui all'art. 4 del<br>D.Lgs. n. 143/2005 (canoni)                                                             | O                                            | nel 2021                                                                                                  | Credito utilizzato in F24                                         |                                                                                                    | credito residuo                              | 0.00 |

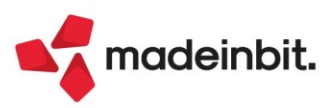

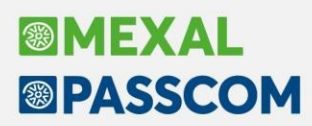

Di seguito le regole di compilazione:

SX1 campo 2: vengono sommati i versamenti in eccesso risultanti dai singoli righi del quadro ST sezione Erario, in cui non è barrata la casella Ravvedimento (campo 9); nel campo 11 deve esserci la presenza dei codici tributo 1019/1020/1040 e la differenza fra il campo 7 (Importo versato) e il campo 2 (Ritenute operate) è maggiore di 0.

<u>N.B.</u>: Se nel quadro SX è barrata la casella Import, non viene effettuato nessun calcolo.

**SX1 campo 6**: vengono riportati gli F24 con gli importi a credito, anno 770, codice tributo 1628.

- SX4 campo 2: vengono riportati gli F24 con importi a credito, anno 770 1, codici tributo: 6781
   (Redditi di lav. Dipendente, provenienza F24 Paghe e Manuale), 6782 (Redditi di lav. Autonomo, provenienza F24 Manuale) e 6783 (Redditi di capitale, provenienza F24 Manuale).
   SX33 campo 2: il valore indicato nel campo SX4 campo 5 viene riportato nel presente campo se nel
- Frontespizio a pagina 3 di 6, è barrata la casella Autonomo o Autonomo + Locazioni brevi.

#### • STAMPA DEL BROGLIACCIO DEL 770/CU.

Per le opzioni Anagrafica Percipienti e Percipienti/Movimenti, oltre alla stampa dei percipienti per Codice Conto è stata implementata quella in ordine alfabetico (Sol. 28359).

| Stampa bro | gliaccio 770                                     | X                                |
|------------|--------------------------------------------------|----------------------------------|
|            | Seleziona brogliaccio<br>Ordina percepiente per: | Percipienti/Mov-<br>Alfabetico - |
| • Elenco   |                                                  | 🛱 Stampa 💥 Chiudi                |

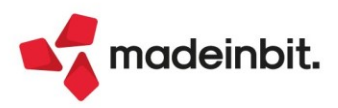

Simulazione controlli telematici da Gestione deleghe F24 In gestione delega F24 aziendale e dichiarativi, è stato implementato il nuovo comando Simulazione controlli [Alt+F11] (Sol. 41853):

| 🖿 🛛 Codice Delega 🛛 🗝 | N. Descrizione delega       | Importo Defin | Data vers. | Invio                        | Esiti Protocollo | Rav | Avv Stato |
|-----------------------|-----------------------------|---------------|------------|------------------------------|------------------|-----|-----------|
| Cerca                 |                             |               |            |                              |                  |     | 9760      |
| 16/06/2022/04/001     | 1 ACCONTO IMU               | 1.817,00      |            | Entratel intermediari        |                  |     |           |
| 16/12/2021/08/001     | 1 SALDO IMU 2021            | 1.763,00 🌗    |            | Entratel intermediari        |                  |     |           |
| 14/12/2021/53/001     | 1 RAVV.                     | 726,29 🔵      |            | Entratel intermediari        |                  | ~   |           |
| 14/12/2021/52/001     | 1 RAVV 3795                 | 1.141,31 🔵    | 14/12/2021 | Entratel intermediari        |                  | ~   |           |
| 13/12/2021/55/001     | 1 RAVV. 3795 1111           | 1.152,71 🌗    |            | Entratel intermediari        |                  | ~   |           |
| 13/12/2021/53/001     | 1 RAVV. 3790 E 3802         | 460,66 🔵      | 14/12/2021 | Entratel intermediari        |                  | ~   |           |
| 13/12/2021/52/002     | 2 RAV.                      | 3.527,68 (1)  |            | Entratel intermediari        |                  | ~   |           |
| 10/12/2021/52/001     | 1 RAVV 3790                 | 726,29 🔵      | 13/12/2021 | Entratel intermediari        |                  | ~   |           |
| 09/11/2021/53/001     | 1 RAVV 1040 222             | 230,34 🌗      |            | Entratel intermediari        |                  | ~   |           |
| 09/11/2021/52/001     | 1 RAVV TRIBUTO 1040 SCADUTO | 115,16 🌗      |            | Entratel intermediari        |                  | ~   |           |
| 08/11/2021/52/001     | 1 RAVVEDIMENTO              | 3.112,62 🕒    |            | Entratel intermediari        |                  | ~   |           |
| 16/06/2021/04/001     | 1 ACCONTO IMU 2021          | 1.817,00 🌗    |            | Entratel intermediari        |                  |     |           |
| 08/06/2021/53/001     | 1 3795                      | 700,00        |            | Entratel intermediari        |                  |     | A         |
| 08/06/2021/52/001     | 1 3795                      | 1.100,00      |            | Entratel intermediari        |                  |     | A         |
| 07/06/2021/55/001     | 1 1048 E 3795               | 3.400,00      |            | Entratel intermediari        |                  |     | A         |
| 07/06/2021/53/001     | 1 3790                      | 700,00        |            | Entratel intermediari        |                  |     | A         |
| 07/06/2021/52/001     | 1 PRIMO 1040                | 3.000,00      |            | <b>Entratel intermediari</b> |                  |     | A         |
| 20/08/2020/91/001     | 1 IMPORT PAGHE VERS 08/2020 | 59.148,26 (1) |            | Entratel intermediari        |                  |     |           |
| 20/08/2020/90/001     | 1 IMPORT PAGHE VERS 08/2020 | 58.089,48 🔵   |            | Entratel intermediari        |                  |     |           |
| 20/08/2020/54/001     | 1 DELEGA PROSPETTO 54       | 2.100,00 🔵    | 20/08/2020 | Entratel intermediari        |                  |     |           |
| 20/08/2020/53/001     | 1 DELEGA PROSPETTO 53       | 2.400,00 🔵    | 20/08/2020 | Entratel intermediari        |                  |     |           |
| 20/08/2020/52/001     | 1 DELEGA PROSPETTO 52       | 600,00 🔵      | 20/08/2020 | Entratel intermediari        |                  |     |           |
| 20/03/2020/52/001     | 1 RAVVEDIMENTO RITENUTE     | 626,51 🔵      |            | Entratel intermediari        |                  | ~   |           |
| 16/01/2020/52/001     | 1 DELEGA PROSPETTO 52       | 600,00 🔵      |            | Entratel intermediari        |                  |     |           |
| 16/07/2019/60/001     | 1 IVA GIU-                  | 423,00 🔵      |            | Entratel intermediari        |                  |     |           |
| 17/06/2019/60/001     | 1 RIT. MAG-IVA MAG-         | 601,30 4      |            | Entratel intermediari        |                  |     | А         |
| 16/05/2019/60/001     | 1 IVA APR-                  | 263,00 🔵      |            | Entratel intermediari        |                  |     |           |
| 16/04/2019/60/001     | 1 IVA MAR-                  | 125,00 🔵      |            | Entratel intermediari        |                  |     |           |
| 16/06/2016/90/001     | 1 RAV                       | 1.038,16 🌗    |            | Entratel intermediari        |                  |     |           |
| 16/02/2016/52/001     | 1 DELEGA PROSPETTO 52       | 1.000,00 🕔    |            | Entratel intermediari        |                  |     | A         |
|                       |                             |               |            |                              |                  |     |           |
|                       |                             |               |            |                              | 1                |     |           |

Consente di eseguire il controllo telematico simulato relativo alla delega su cui si è posizionati. Al lancio della funzione viene richiesto con quale intermediario eseguire la simulazione:

| Selezione intermediario per simulazione controlli Entratel F24 |                                                                             |             |  |  |
|----------------------------------------------------------------|-----------------------------------------------------------------------------|-------------|--|--|
| Scelta Intermediario                                           | I INTERMEDIARIO TELEMATICO[10]                                              |             |  |  |
|                                                                | <ul> <li>Elenco</li> <li>Visualizza<br/>Intermediario</li> <li>O</li> </ul> | k 🗙 Annulla |  |  |

Premere OK [F10] per procedere. Al termine viene proposto l'esito dei controlli così come avviene per la simulazione telematico dei dichiarativi.

| *****                                                                                                    | *               |
|----------------------------------------------------------------------------------------------------|-----------------|
| * Pagamenti con Modello F24 5.8.2 07/06/2022 *<br>* OGGETTO: FILE 'pxtelematico002'                                                                                                    | *               |
| * TIPO: Flusso con addebito sui rispettivi c/c dei contribuenti.                                                                                                    | *               |
| * ESITO FINALE DEI CONTROLLI                                                                                                    | *               |
| * - I controlli sul file 'pxtelematico002' hanno dato ESITO POSITIVO. Il file *<br>* risulta quindi VALIDATO e pronto per la fase di 'Predisposizione all'invio'. *<br>***********************************           | *               |
| *======> ESITO DEI CONTROLLI : VALIDAZIONE OK! <====================================                                                                                                    | *               |
| <pre>+&gt;Il flusso di 'F24 telematici' selezionato contenente i seguenti pagamenti:<br/>* - pagamento del 14-06-2022 di EURO 356,00<br/>+&gt;a nome di 'VERDI ANTONIC;<br/>+&gt;risulta formalmente corretto.</pre> | <br>*<br> <br>* |

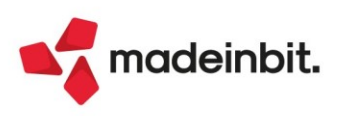

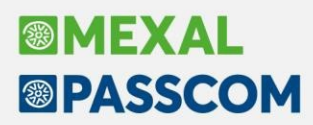

Il programma esegue la simulazione assumendo l'intermediario indicato e impostando come data di addebito la data odierna di sistema. Questo consente di controllare tutte le deleghe indipendentemente dalla loro scadenza, siano esse passate o con addebito futuro.

Per questo motivo al termine dell'operazione viene visualizzato un messaggio che riepiloga le assunzioni effettuate durante la simulazione.

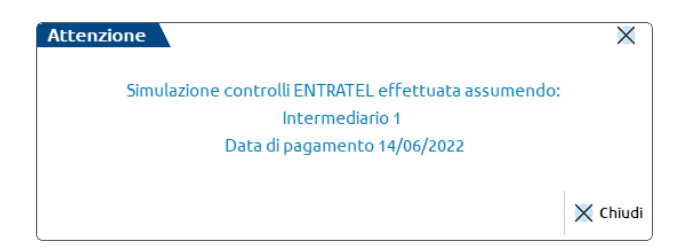

La simulazione si può effettuare anche per deleghe con modalità invio telematico P o S (CBI) oppure N (cartacee); in fase di controllo sono trattate come se avessero un invio E (Entratel); in questo modo si può verificare che il contenuto della delega sia formalmente corretto ai fini della presentazione. Trattandosi di deleghe non Entratel, è comunque possibile che alcune segnalazioni dei controlli non siano attendibili (ad esempio segnalazioni in merito al c/c di addebito o al titolare del conto). In questo caso devono essere ignorate. Anche in questo caso l'utente viene avvisato nel messaggio di riepilogo della funzione:

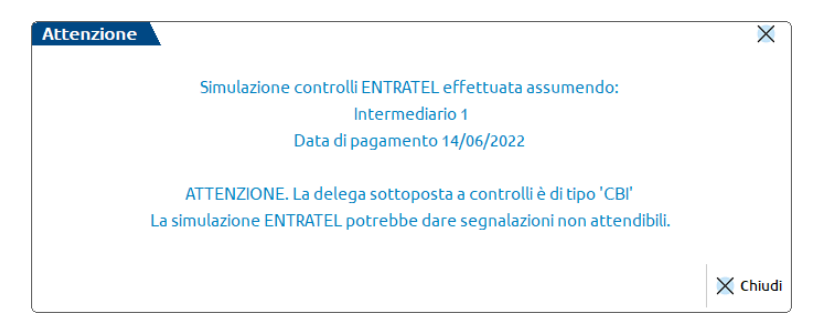

Qualora si sia posizionati su un gruppo di deleghe (quelle contrassegnate dal simbolo della cartella), la simulazione controlli le considera automaticamente tutte, tranne nel caso in cui il gruppo di deleghe sia tutto di tipo O o T. In questi casi occorre eseguire la simulazione per singola delega. Qualora invece il gruppo di deleghe abbia modalità di invio miste (esempio E/N, P/E, ecc...), il controllo viene eseguito per tutte le deleghe, con l'avviso che alcuni messaggi dell'esito potrebbero non essere significativi.

#### F24 – Priorità compensazione crediti per singolo tributo

Nella gestione dei tributi F24 a credito è stato introdotto un nuovo campo che consente di gestire la priorità con cui utilizzare il tributo in compensazione (Sol. 64864):

| Genzia                   | DEBITI / CREDITI        |                                                                 |                     |                            |            |  |  |  |
|--------------------------|-------------------------|-----------------------------------------------------------------|---------------------|----------------------------|------------|--|--|--|
|                          | Elenco debiti e cre     | liti per delega F24                                             |                     |                            |            |  |  |  |
|                          |                         |                                                                 |                     |                            |            |  |  |  |
| Dati tributo             |                         |                                                                 |                     |                            |            |  |  |  |
| Codice tributo/          | CP ≡                    | ARTIGIANI E COMMERCIANTI - CONTRIBUTI EXTRA MINIMALE E CORRENTI |                     |                            |            |  |  |  |
|                          | INPS                    |                                                                 | Debito / credito C≡ |                            |            |  |  |  |
|                          |                         |                                                                 | Provenienza         | MANUALE REDDITI            |            |  |  |  |
|                          |                         |                                                                 |                     |                            |            |  |  |  |
|                          | COL                     | 1PENSABILE DAL                                                  | GGM                 | DATA FINE UTILIZZO CREDITO | 30/11/2022 |  |  |  |
|                          | Priorità di compens     | azione crediti (0=standard                                      | l, 999=massima) 1   |                            |            |  |  |  |
| Dati tributo sezione IN  | IPS                     |                                                                 |                     |                            |            |  |  |  |
| Codice sede              | 0100                    | Matricola inps                                                  | 1111111201106023    |                            |            |  |  |  |
| Periodo di riferimento   | o da 012020             | a 1220                                                          | 020                 |                            |            |  |  |  |
| Importi tributo          |                         |                                                                 |                     |                            |            |  |  |  |
| Importo iniziale         | 4.098,00                | )                                                               |                     |                            |            |  |  |  |
| Rettifica manuale (+/    | -)                      | Note                                                            | RECUPERATO DA A     | GGIORNAMENTO ARCHIVI       |            |  |  |  |
| Totale disponibile       | 4.098,00                | )                                                               |                     |                            |            |  |  |  |
| Credito utilizzato e cal | colo residuo disponibil | e                                                               |                     |                            |            |  |  |  |
| Importo utilizzato       | 3.594,83                |                                                                 |                     |                            |            |  |  |  |
| Credito residuo          | 503,17                  | •                                                               |                     |                            |            |  |  |  |

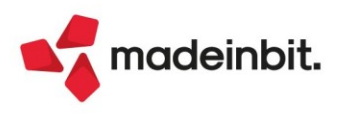

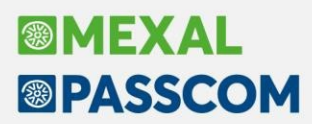

Il campo per default vale 0 ed il programma esegue le compensazioni in base agli automatismi del programma, che si ricorda sono:

- Verticale. Vengono prima compensati i tributi che in base alla risoluzione 110/E prevedono dei codici a compensazione interna. Esempio credito Iva annuale con tutti i debiti Iva, credito Irpef con tutti i debiti Irpef ecc...
- Tributi a credito paghe. Nelle deleghe generate da import paghe/telematico vengono utilizzati prioritariamente i crediti paghe e solo successivamente altri eventuali crediti di Passcom.
- A parità di sezione. Il credito viene compensato con i debiti della stessa sezione. Esempio credito
  3. Erario con debiti Erario, di qualsiasi natura esso sia (Iva, ritenute, Redditi,...).
- **Qualsiasi sezione**. Il credito compensa indistintamente i debiti presenti in delega, indipendentemente 4. dalla sezione in cui si trovano.

L'utente lo può impostare con un valore da 1 a 999 per dargli una priorità massima. In fase di compensazione il programma utilizzerà prima i crediti con priorità valorizzata, poi effettuerà le compensazioni secondo l'ordinamento automatico sopra riportato.

È importante sottolineare che la "Priorità di compensazione crediti" è prioritaria su tutto, quindi anche sulla compensazione verticale.

#### Mantenimento parametro "Deleghe senza compensazioni" in tutte le rate

Se in dichiarazione redditi si imposta il parametro "Deleghe senza compensazioni" e poi si generano le rate relativamente al Saldo + primo acconto e/o alla delega Adeguamento IVA da ISA, l'informazione viene ora ereditata anche nelle rate successive alla prima. In precedenza l'impostazione "Deleghe senza compensazioni" era considerata solo nella rata 1, quindi nelle rate successive la compensazione avveniva lo stesso.

La medesima modifica è stata apportata alla rateazione IVA annuale e lo stesso ragionamento è stato applicato anche al parametro "In compensazione creare deleghe a zero separate".

#### Duplicazione tributi a debito F24

In gestione tributi F24 è ora disponibile il nuovo pulsante **[F5]Duplica debito**, che permette di duplicare il tributo a debito sul quale si è posizionati:

| A01 - 0  | 1/01/2022 CONTROLLANTE          |             |                  |         |      |          |          |          |         |         |                     |                       |           |            |       |
|----------|---------------------------------|-------------|------------------|---------|------|----------|----------|----------|---------|---------|---------------------|-----------------------|-----------|------------|-------|
| Tribut 🧳 | <ul> <li>Descrizione</li> </ul> | Sezione     | Provenienza      | Periodo | Rif. | Sede/Ent | Scad/Ini | Fine Uti | Deb/Cre | Importo | Resid               | uo                    |           |            |       |
|          |                                 |             |                  |         |      |          |          |          |         |         |                     |                       |           | 0,7        | 7 🖨 🕲 |
| 1001     | RITENUTE SU RETRI               | Erario      | Paghe/telematico | 2022    | 0003 |          | 19/04/22 |          | Debito  |         | 4.022,78            |                       | 0,00      |            |       |
| 1001     | RITENUTE SU RETRI               | Erario      | Paghe/telematico | 2022    | 0002 |          | 16/03/22 |          | Debito  |         | 597,87              |                       | 0,00      |            |       |
| 1002     | RITENUTE SU EMOLU               | Erario      | Manuale cont.    | 2022    | 0001 |          | 11/02/22 |          | Debito  |         | 100,00              |                       | 0,00      |            |       |
| 1040     | RITENUTE SU REDDI               | Erario      | Manuale cont.    | 2018    | 0001 |          |          |          | Debito  |         | 75,41               |                       | 0,00      |            |       |
| 1040     | RITENUTE SU REDDI               | Erario      | Manuale cont.    | 2021    | 0012 |          | 17/01/22 |          | Debito  |         | 500,00              |                       | 0,00      |            |       |
| 1040     | RITENUTE SU REDDI               | Erario      | Manuale cont.    | 2022    | 0002 |          | 01/04/22 |          | Debito  |         | 200,00              |                       | 0,00      |            |       |
| 1040     | RITENUTE SU REDDI               | Erario      | Manuale cont.    | 2022    | 0001 |          | 16/02/22 |          | Debito  |         | 3.000,00            |                       | 0,00      |            |       |
| 1500     | LOCAZIONE E AFFIT               | Elide       | Manuale cont.    | 2022    |      |          | 23/02/22 |          | Debito  |         | 100,00              |                       | 0,00      |            |       |
| 1993     | INTERESSI SUL RAV               | Regioni     | Ravvedimento     | 2020    |      | 16       | 04/02/22 |          | Debito  |         | 0,36                |                       | 0,00      |            |       |
| 2001     | IRES - ACCONTO PR               | Erario      | Manuale cont.    | 2020    | 0101 |          | 30/06/20 |          | Debito  |         | 4.000,00            |                       | 0,00      |            |       |
| 2003     | IRES - SALDO                    | Erario      | Manuale cont.    | 2019    | 0101 |          |          |          | Credito |         | 3.500,00            |                       | 0,00      |            |       |
| 3796     | SOMME A TITOLO AD               | Regioni     | Manuale cont.    | 2022    |      | 01       | 09/02/22 |          | Debito  |         | 100,00              |                       | 0,00      |            |       |
| 3800     | IMPOSTA REGIONALE               | Regioni     | Manuale cont.    | 2019    | 0101 | 01       |          |          | Credito |         | 1.500,00            |                       | 0,00      |            |       |
| 3800     | IMPOSTA REGIONALE               | Regioni     | Manuale cont.    | 2020    | 0404 | 16       | 16/11/21 |          | Debito  |         | 300,00              |                       | 0,00      |            |       |
| 3802     | ADDIZIONALE REGIO               | Regioni     | Paghe/telematico | 2021    | 0002 | 06       | 16/03/22 |          | Debito  |         | 96,13               |                       | 0,00      |            |       |
| 3802     | ADDIZIONALE REGIO               | Regioni     | Paghe/telematico | 2021    | 0003 | 17       | 19/04/22 |          | Debito  |         | 414,13              |                       | 0,00      |            |       |
| 3812     | IRAP - ACCONTO PR               | Regioni     | Manuale cont.    | 2020    | 0101 | 01       | 30/06/20 |          | Debito  |         | 2.000,00            |                       | 0,00      |            |       |
| 3847     | ADDIZIONALE COMUN               | Enti Locali | Paghe/telematico | 2022    | 0003 | C227     | 19/04/22 |          | Debito  |         | 25,91               |                       | 0,00      |            |       |
| 3847     | ADDIZIONALE COMUN               | Enti Locali | Manuale cont.    | 2022    | 0004 | G825     | 19/04/22 |          | Debito  |         | 9,95                |                       | 9,95      |            |       |
| 3847     | ADDIZIONALE COMUN               | Enti Locali | Paghe/telematico | 2022    | 0003 | D612     | 19/04/22 |          | Debito  |         | 4,19                |                       | 0,00      |            |       |
| 3847     | ADDIZIONALE COMUN               | Enti Locali | Paghe/telematico | 2022    | 0003 | F598     | 19/04/22 |          | Debito  |         | 4,94                |                       | 0,00      |            |       |
| 3847     | ADDIZIONALE COMUN               | Enti Locali | Paghe/telematico | 2022    | 0003 | F815     | 19/04/22 |          | Debito  |         | 4,84                |                       | 0,00      |            |       |
| 3847     | ADDIZIONALE COMUN               | Enti Locali | Paghe/telematico | 2022    | 0003 | B984     | 19/04/22 |          | Debito  |         | 7,06                |                       | 0,00      |            |       |
| 3847     | ADDIZIONALE COMUN               | Enti Locali | Paghe/telematico | 2022    | 0003 | G825     | 19/04/22 |          | Debito  |         | 8,77                |                       | 0,00      |            |       |
| 3847     | ADDIZIONALE COMUN               | Enti Locali | Paghe/telematico | 2022    | 0003 | 1445     | 19/04/22 |          | Debito  |         | 7,75                |                       | 0,00      |            |       |
| 3848     | ADDIZIONALE COMUN               | Enti Locali | Paghe/telematico | 2021    | 0003 | C227     | 19/04/22 |          | Debito  |         | 49,91               |                       | 0,00      |            |       |
| 3848     | ADDIZIONALE COMUN               | Enti Locali | Paghe/telematico | 2021    | 0003 | D612     | 19/04/22 |          | Debito  |         | 7,94                |                       | 0,00      |            |       |
| 3848     | ADDIZIONALE COMUN               | Enti Locali | Paghe/telematico | 2021    | 0003 | F815     | 19/04/22 |          | Debito  |         | 9,35                |                       | 0,00      |            |       |
| 3848     | ADDIZIONALE COMUN               | Enti Locali | Paghe/telematico | 2021    | 0003 | G825     | 19/04/22 |          | Debito  |         | 15,56               |                       | 0,00      |            |       |
| 3848     | ADDIZIONALE COMUN               | Enti Locali | Paghe/telematico | 2021    | 0002 | H294     | 16/03/22 |          | Debito  |         | 24,86               |                       | 0,00      |            |       |
| 3848     | ADDIZIONALE COMUN               | Enti Locali | Paghe/telematico | 2021    | 0003 | 1445     | 19/04/22 |          | Debito  |         | 18,00               |                       | 0,00      |            |       |
| 3848     | ADDIZIONALE COMUN               | Enti Locali | Paghe/telematico | 2021    | 0003 | F598     | 19/04/22 |          | Debito  |         | 9,23                |                       | 0,00      |            |       |
|          |                                 |             |                  |         |      |          |          |          |         |         | o Duplica<br>debito | Data fine<br>utilizzo | 🗊 Elimina | 🖉 Modifica | ×c    |

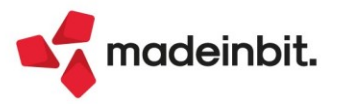

### Image: Mexal Image: Passes

Premendo il pulsante, si apre la finestra di creazione tributo nella quale tutti i dati sono editabili e modificabili, ad eccezione del codice tributo:

| Dati tributo              |                  |              |                                   |                       |           |                   |   |      |  |
|---------------------------|------------------|--------------|-----------------------------------|-----------------------|-----------|-------------------|---|------|--|
| Codice tributo/           | 918 🗉            | IMU-IMI      | POSTA MUNICIPALE PR               |                       |           |                   |   |      |  |
|                           | IMU              |              | Debito / credito D<br>Provenienza | =                     | MANUALE C | ONTABILE          |   |      |  |
|                           | DA               | TA SCADENZA  |                                   | <mark>16122022</mark> |           |                   |   |      |  |
| Dati tributo sezione IML  | J ed Enti Locali |              |                                   |                       |           |                   |   |      |  |
| Codice ente/codice cor    | mune A351        | Ravvedimento | lmmobili variati 📃                | Acconto               | Saldo 🗙   | Numero immobili 6 | 6 |      |  |
| Anno di rifer             | imento 2022      |              |                                   |                       |           | Detrazione        | 0 | 0,00 |  |
| Importi tributo           |                  |              |                                   |                       |           |                   |   |      |  |
| Importo iniziale          | 546,00           |              |                                   |                       |           |                   |   |      |  |
| Rettifica manuale (+/-)   | 0,00             | Note         |                                   |                       |           |                   |   |      |  |
| Totale disponibile        | 546,00           |              |                                   |                       |           |                   |   |      |  |
| Debito utilizzato e resid |                  |              |                                   |                       |           |                   |   |      |  |
| Importo utilizzato        | 546,00           |              |                                   |                       |           |                   |   |      |  |
| Debito residuo            | 0,00             |              |                                   |                       |           |                   |   |      |  |
|                           |                  |              |                                   |                       |           |                   |   |      |  |

I tributi generati con la duplicazione sono assimilati ai tributi creati con il pulsante Nuovo e la provenienza è sempre Inserimento manuale (contabile o redditi).

#### Nuova colonna Debiti nell'elenco deleghe F24

Nella finestra elenco della Gestione delega F24 è stata aggiunta la colonna "Debiti" che riporta il totale dei tributi a debito presenti in delega; la colonna "Importo" è stata rinominata in "Saldo" (Sol. 64936):

|                     | in shipper connorme |                            |          |          |       |            |                       |       |            |         |
|---------------------|---------------------|----------------------------|----------|----------|-------|------------|-----------------------|-------|------------|---------|
| 📁 Codice Delega     | ▼ N.                | Descrizione delega         | Debiti   | Saldo    | Defin | Data vers. | Invio                 | Esiti | Protocollo | Rav     |
| Cerca               |                     |                            |          |          |       |            |                       |       |            | 0 7 🛱 🕸 |
| 16/12/2022/08/001   |                     | 1 SALDO IMU                | 546,00   | 392,00   |       |            | Fisco Online          |       |            |         |
| 16/11/2022/77/001   |                     | 1 INAIL 2022 RATA 4/4      | 300,68   | 0,00     |       |            | Entratel intermediari |       |            |         |
| 22/08/2022/77/001   |                     | 1 INAIL 2022 RATA 3/4      | 300,45   | 0,00     |       |            | Entratel intermediari |       |            |         |
| 16/06/2022/04/001   |                     | 1 ACCONTO IMU              | 546,00   | 0,00     |       |            | Fisco Online          |       |            |         |
| 16/05/2022/77/001   |                     | 1 INAIL 2022 RATA 2/4      | 300,22   | 0,00     |       |            | Entratel intermediari |       |            |         |
| 19/04/2022/90/004   |                     | 4 DELEGA IMPORTATA 04/2022 | 5.874,20 | 374,42   |       |            | Entratel intermediari |       |            |         |
| - 19/04/2022/90/004 |                     | 1 DELEGA IMPORTATA 04/2022 | 33,56    | 33,56    |       |            | Entratel intermediari |       |            |         |
| - 19/04/2022/90/003 |                     | 1 DELEGA IMPORTATA 04/2022 | 76,43    | 76,43    |       |            | Entratel intermediari |       |            |         |
| — 19/04/2022/90/002 |                     | 1 DELEGA IMPORTATA 04/2022 | 35,20    | 35,20    |       |            | Entratel intermediari |       |            |         |
| 19/04/2022/90/001   |                     | 1 DELEGA IMPORTATA 04/2022 | 5.729,01 | 229,23   |       |            | Entratel intermediari |       |            |         |
| 01/04/2022/52/001   |                     | 1 1                        | 500,00   | 200,00   |       |            | Entratel intermediari |       |            |         |
| 16/03/2022/61/001   |                     | 1 TCONC-                   | 8.528,73 | 5.252,86 |       |            | Entratel intermediari |       |            |         |
| 15/03/2022/52/001   |                     | 1 MODIFICA DESC            | 2.031,85 | 2.031,85 |       |            | Entratel intermediari |       |            | ~       |
| 01/03/2022/52/001   |                     | 1 30                       | 300,00   | 0,00     | •     | 01/03/2022 | Entratel intermediari |       |            |         |

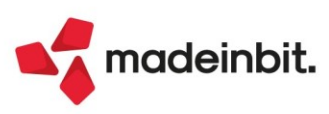

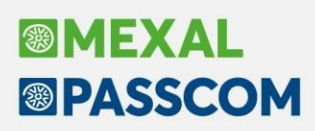

#### Deposito bilancio Enti terzo settore presso RUNTS

La funzione Deposito CCIAA è ora disponibile anche per gli **Enti non commerciali del Terzo Settore** che depositano il proprio bilancio di esercizio (ordinario per competenza o semplificato per cassa), conformemente ai modelli previsti dal Decreto del Ministero del Lavoro e delle Politiche Sociali del 5 marzo 2020, presso il **Registro Unico Nazionale del Terzo Settore** (R.U.N.T.S.).

Di seguito si evidenziano le principali differenze rispetto al deposito del bilancio delle società di capitali:

- La funzione Deposito CCIAA è rinominata in Deposito RUNTS
- Non essendo ancora previsto il formato XBRL, il bilancio di esercizio deve essere unito in un unico file e
  presentato in formato PDF/A. L'unione in un unico file delle due componenti del bilancio di esercizio
  (schemi quantitativi di bilancio/rendiconto e parte descrittiva di Relazione di missione/info in calce) si
  gestisce dalla scheda Fascicolo di bilancio disponibile nella sezione DOCUMENTI ARCHIVIATI del menu
  principale del modulo ADP.

Nello specifico, tramite il fascicolo di bilancio devono essere uniti tra loro i seguenti documenti:

- o Bilancio ordinario per competenza:
  - Prospetti contabili di Stato patrimoniale e Rendiconto gestionale (quest'ultimo a sezioni contrapposte)
  - Relazione di missione (documento che si redige dal menu della Nota integrativa con il modello denominato "MOD. RELAZIONE MISSIONE ETS (DLGS N. 117/2017)")
- o <u>Bilancio semplificato per cassa</u>:
  - Prospetto contabile del Rendiconto di cassa (a sezioni contrapposte)
  - Informazioni in calce (documento che si redige dal menu della Nota integrativa con il modello denominato "MOD. INFO. IN CALCE RENDICONTO DI CASSA ETS")

**NOTA BENE**: la redazione delle informazioni in calce al Rendiconto di cassa è da ritenersi obbligatoria solo nel caso in cui si debba fornire l'informativa relativa a:

- Annotazione prevista dall'art. 13, comma 6, del decreto legislativo n. 117 del 3 luglio 2017 (dimostrazione della secondarietà e strumentalità delle attività diverse)
- Rendiconto previsto dall'art. 48, comma 3, del decreto legislativo n. 117 del 3 luglio 2017 (rendiconto della raccolta occasionale di fondi).

Non è pertanto necessario creare alcun fascicolo di bilancio qualora non si redigano le informazioni in calce; in questo caso il documento da depositare sarà costituito dal solo documento del Rendiconto di cassa.

| MP ADP B&B Bilancio e Budget v33.9a - Passcom | 2022G                                      |                                                                                     | - a ×                            |
|-----------------------------------------------|--------------------------------------------|-------------------------------------------------------------------------------------|----------------------------------|
| Azienda, Bilancio ETS, Basil                  | ea 2. Analisi di Bilancio. Budget. Scost   | amento. <u>P</u> arametri. Servi <u>z</u> i. ?.                                     |                                  |
| ADP XBRL                                      | an decision descent of the                 | - 2021                                                                              |                                  |
| Deposito RUNTS                                |                                            |                                                                                     | Chiudi                           |
| Fase 1 - Selezione Bilancio E                 | TS / Rendiconto di cassa                   |                                                                                     | Acquisisci<br>doc. esterni odf/a |
|                                               |                                            | ISTANZA Fascicolo Bilancio ETS: Presente                                            | Acquisisci                       |
| Bilancio (Prospetti Contabili)                | 2021 - Bilancio auto ETS al 31/12/2021     | v                                                                                   | doc. firmati                     |
| Tipo Bilancio                                 | Bilancio Enti Terzo Settore (ETS)          |                                                                                     |                                  |
| DIRECTORY LOCALE DI SALVATAG                  | GIO DOCUMENTI PER DEPOSITO                 |                                                                                     |                                  |
| C:\BILANCI_PASSEPARTOUT\:                     | \2021\                                     | AD Esplore                                                                          |                                  |
| Fase 2 - Selezione dei docu                   | menti da allegare alla pratica di bilancio |                                                                                     |                                  |
| Esportazione                                  | Titolo Ddf                                 | Yhri Autora Data Modifica Modello Data Verhale Tino                                 |                                  |
| 1 Verbale                                     | assemblea approvazione bilancio 2021       | MT 23/06/2022 16.28.48 MOD. VERBALE ASSEMBLEA SOCI SRL (DIR. 2013/34/UE) 23/06/2022 |                                  |
| 2                                             | Fascicolo di Bilancio anno 2021 🦉 🖄        | MT 22/06/2022 15.53.53                                                              |                                  |
|                                               |                                            | unione di Stato patrimoniale e Rendiconto gestionale con Relazione di missione      |                                  |
|                                               |                                            |                                                                                     |                                  |
|                                               |                                            |                                                                                     |                                  |
|                                               |                                            |                                                                                     |                                  |
|                                               |                                            |                                                                                     |                                  |
| <                                             |                                            | 5                                                                                   |                                  |
|                                               |                                            |                                                                                     |                                  |
|                                               |                                            |                                                                                     |                                  |
| Fase 3 - Esportazione dei do                  | ocumenti selezionati su directory locale   |                                                                                     |                                  |
|                                               |                                            | Esporta i documenti selezionati                                                     |                                  |
|                                               |                                            |                                                                                     |                                  |
| Fase 4 - Firma digitale dei d                 | locumenti esportati                        |                                                                                     |                                  |
|                                               |                                            | I Firma con Firma Passepartout                                                      |                                  |
|                                               |                                            | Ba                                                                                  |                                  |
| Fase 5 - Collegamento a run                   | ts.lavoro.gov.it per Deposito RUNTS        |                                                                                     |                                  |
|                                               |                                            |                                                                                     |                                  |
|                                               |                                            | Avvia portale RUNTS                                                                 |                                  |
| Service anote: INFORMATION F. DC              | CUMENTI DEPOSITO RUANCIO                   |                                                                                     | C C                              |

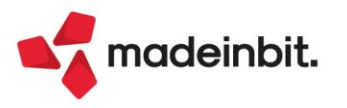

• Nella fase 5 viene aperto il sito del Ministero del Lavoro e delle Politiche Sociali all'indirizzo <u>https://servizi.lavoro.gov.it</u>/. Dopo aver effettuato la login dell'utente con le varie modalità di accesso previste (SPID, CIE, ecc.) occorre cliccare sull'icona **RUNTS** per accedere al portale in cui effettuare la creazione e l'invio delle pratiche da depositare al Registro Unico nazionale del Terzo Settore.

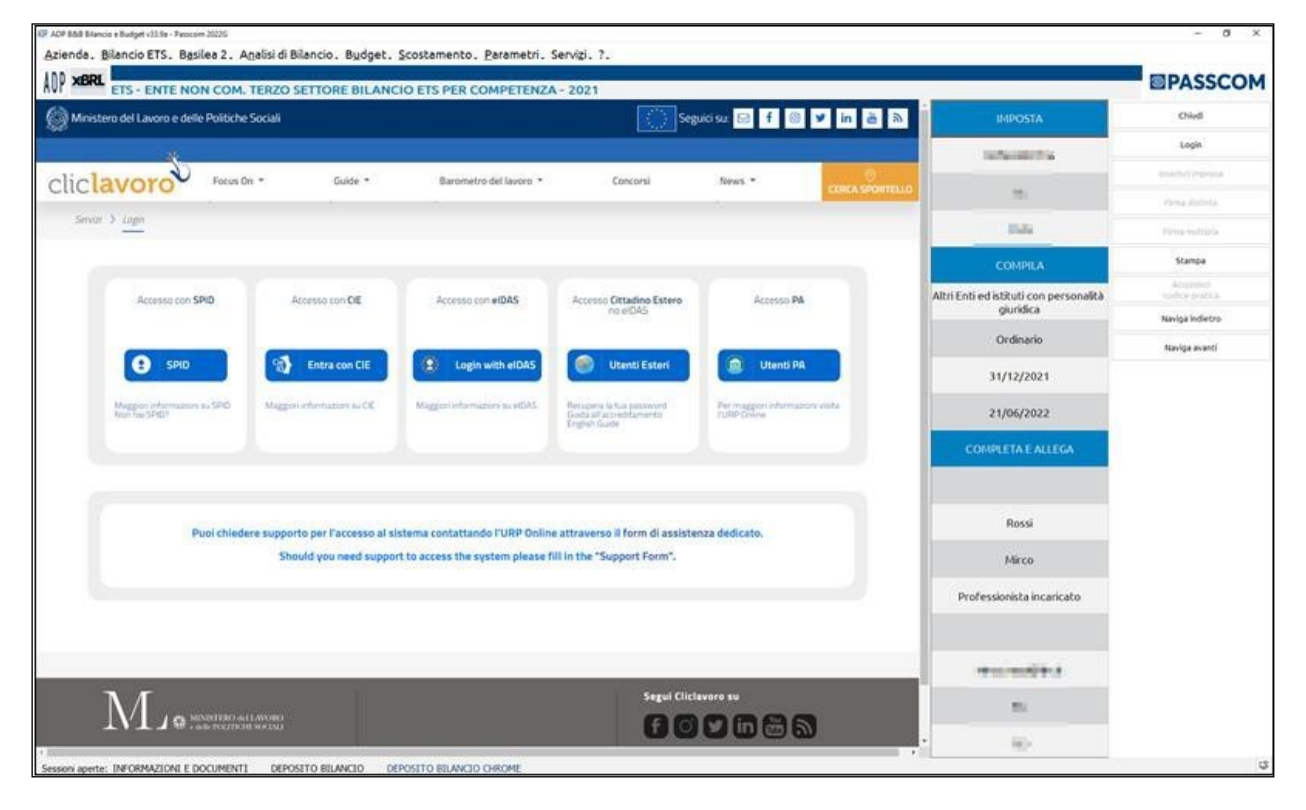

| ADP ADP B&B Bilancio e Budget v33.9a - Passcom 2022G |                             |                                                |                                |                                     | - 0 ×                        |
|------------------------------------------------------|-----------------------------|------------------------------------------------|--------------------------------|-------------------------------------|------------------------------|
| Azienda, Bilancio ETS, Basilea 2, Analisi di         | Bilancio, Budget, Scosta    | nento. <u>P</u> arametri. Servi <u>z</u> i. ?. |                                |                                     | EDASSCON                     |
| AUP XORE                                             | a first start it says       | 2021                                           |                                |                                     | PASSCOM                      |
| Ministero del Lavoro e delle Politiche Sociali       |                             |                                                | Seguici su: 🖂 🦸 💿 🎔 in 💩 🔊     | IMPOSTA                             | Chiudi                       |
| 24                                                   |                             |                                                |                                | 1000000.00                          | Login                        |
| cliclavoro Focus On -                                | Guide 🔻                     | Barometro del lavoro 🔻 Concorsi                | News -                         |                                     | Inserisci impresa            |
| citeratore                                           |                             |                                                |                                |                                     | Firma distinta               |
| Servizi > Home                                       |                             |                                                | Constantine a                  |                                     | Pirma multipla               |
|                                                      |                             |                                                |                                | COMPILA                             | Stampa                       |
|                                                      |                             | 60                                             |                                | Associazioni non riconosciute e co  | Acquisisci<br>codice pratica |
|                                                      |                             |                                                |                                | mitati                              | Naviga indietro              |
| DIMISSIONI VOLONTARIE                                | COMUNICAZIONE DISABILI PA   | SGRAVI CDS ONLINE                              | ABILITAZIONE CDL               | Ordinario                           | Naviga avanti                |
|                                                      |                             |                                                |                                | 31/12/2021                          |                              |
|                                                      |                             |                                                |                                | 23/06/2022                          |                              |
|                                                      |                             |                                                |                                | COMPLETA E ALLEGA                   |                              |
| RICONOSCIMENTO TITOLO ESTERO                         | FORMAZIONE A DISTANZA       | MINDREGRATINON                                 | REGISTRO ASSOCIAZIONI          | An Address of Control of California |                              |
|                                                      | $\frown$                    | $\frown$                                       | $\bigcirc$                     | 16.11                               |                              |
|                                                      |                             | ( 💽 )                                          | ( 💿 )                          | providence                          |                              |
| RISTORI ENTI TERZO SETTORE                           |                             | E UNIMARE                                      | PROSPETTO INFORMATIVO DISABILI | Patroladakan                        |                              |
|                                                      |                             |                                                |                                |                                     |                              |
| asaller                                              |                             |                                                |                                |                                     |                              |
|                                                      |                             |                                                |                                |                                     |                              |
| RUNTS                                                | ETS FONDO SVILUPPO E COESIO | VE                                             |                                |                                     |                              |
| •                                                    |                             |                                                | ,                              |                                     | -0                           |
| Sessioni aperte: INFORMAZIONI E DOCUMENTI DEPO       | JSITO BILANCIO DEPOSITO     | BILANCIO CHROME                                |                                |                                     | Ŷ                            |

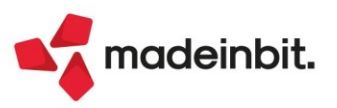

 All'interno del portale del RUNTS è presente il servizio web Istanze RUNTS (con una struttura e un'interfaccia grafica molto simile a quella del portale DIRE) dal quale è possibile creare la pratica di deposito del bilancio cliccando sul pulsante **Richiedi** nel pannello laterale e selezionando la tipologia **Deposito Bilancio**.

|                            | Ministero del Lavoro e delle                                                                                                    | e Politiche Sociali                                                                                                    | •                                                                                                    |                               |                                         |                                                               |                                   |
|----------------------------|----------------------------------------------------------------------------------------------------|----------------------------------------------------------------------------------------------------|----------------------------------------------------------------------------------------------------|-------------------------------|-----------------------------------------|---------------------------------------------------------------|-----------------------------------|
| RUNTS                      | Registro Unico<br>Nazionale<br>Terzo Settore                                                                                                    |                                                                                                    |                                                                                                    |                               |                                         |                                                               | 🗘 Akuto                           |
| <u>ل</u>                   | Benvenuto                                                                                                    | o Tanibulini                                                                                                    |                                                                                                    |                               |                                         |                                                               |                                   |
| +<br>Robert<br>and Presone | Il portale dedicato di presentaz<br>Attraverso il portale potra iscri<br>Al centro della pagina triovi le p<br>Inoltre, nel menù a sinistra, ci s<br>Buon lavorol | sone delle richieste all'ufficio de<br>viere un nuovo ente, richiedere<br>ratche che hai găi invisto o que<br>sono le principali funzionalită pe | I RUNTS è predisposto per fornire visibilità immediata d<br>modifiche, depositare atti e bilanci.<br>Ile ancora in bozza.<br>r utilizzare la piattaforma. | egli strumenti e delle funzio | nalità a te dedicate.<br>Inserisci ente | Consulta la lista d<br>sul portale pubblic<br>Lista Enti pubb | Segli enti<br>so RUNTS<br>Slicati |
| ē                          |                                                                                                    |                                                                                                    | PRATICHE INVIATE                                                                                                    |                               |                                         |                                                               | BÓZZE                             |
| Feedback                   | Ente                                                                                                    | Stato                                                                                                    | Data                                                                                                    | Ente                          | Codice fiscale                          | Data                                                          |                                   |
|                            |                                                                                                    |                                                                                                    | visualizza tutte $\rightarrow$                                                                                                    |                               |                                         | VISU                                                          | ALIZZA TUTTE $ ightarrow$         |

#### INTESTAZIONI PREDEFINITE DI STAMPA DOCUMENTI DI BILANCIO ANCHE PER SOGGETTI ETS

Dal menu Parametri - Bilancio – Intestazione di stampa è ora disponibile **un'intestazione predefinita di stampa** anche per i **soggetti ETS**. L'intestazione predefinita di stampa, che viene riportata sulla prima pagina di ciascun documento relativo al bilancio d'esercizio (Prospetti contabili di Stato patrimoniale e Rendiconto gestionale, Rendiconto di cassa, Relazione di missione, Verbali, ecc.) si applica cliccando sul pulsante Predefinite e scegliendo poi nell'apposito messaggio la versione più idonea in base all'iscrizione o meno dell'ente al RUNTS. Si ricorda che l'intestazione di stampa dei documenti può anche essere personalizzata tramite l'utilizzo dei vari parametri aziendali disponibili laddove quella predefinita proposta da Passepartout spa non dovesse risultare adeguata; nel caso di scelta dell'intestazione per enti iscritti al RUNTS occorre compilare i dati di iscrizione nella scheda Dati enti terzo settore dell'Anagrafica azienda di Passcom/Mexal.

| ADP B&B Bilancio e Budget v33.9a - Passcom 2022G          |                                                                 |                |                                |                 |                                            | - ø ×          |
|-----------------------------------------------------------|-----------------------------------------------------------------|----------------|--------------------------------|-----------------|--------------------------------------------|----------------|
| <u>Azienda</u> , <u>Bilancio ETS</u> , B <u>a</u> silea 2 | . Analisi di Bilancio. Budget. Scostamento. Paramet             | ri. Servizi. ? |                                |                 |                                            |                |
|                                                           | DMMERCIALE DEL TERZO SETTORE - 2021                             |                |                                |                 |                                            |                |
| colonna 1                                                 | colonna 2                                                       | colonna 3      | colonna 4                      | colonna 5       | colonna 6                                  | Chiudi         |
| riga [Anagrafica].Ragione sociale                         | [Anagrafica].Descrizione ulteriore/Nome                         |                |                                |                 |                                            | Salva          |
| riga Sede in<br>2                                         | [Anagrafica].Indirizzo                                          | 5:             | [Anagrafica].Comune            | -               | [Anagrafica].Provincia                     | Dati aziendali |
| riga Codice Fiscale                                       | [Anagrafica].Codice fiscale                                     | , Partita IVA  | [Anagrafica].Partita iva       |                 |                                            | Cancella tutti |
| riga<br>4 Iscritto al R.U.N.T.S. al n.                    | [Dati Enti Terzo Settore].Numero iscrizione al RUNTS            | , dal          | [Dati Enti Terzo Settore].Data | , nella sezione | [Dati Enti Terzo Settore].Sezione registro | Predefinite    |
| riga<br>Fondo di dotazione                                | [Dati fiscali 2].Capitale sociale                               |                |                                |                 |                                            |                |
|                                                           |                                                                 |                |                                |                 |                                            |                |
| Anteprima                                                 |                                                                 |                |                                |                 |                                            |                |
|                                                           | Ente non commerciale del Terzo Settore                          |                |                                |                 |                                            |                |
| 1 Ente non com                                            | merciale del Terzo Settore                                      |                |                                |                 |                                            |                |
| 2 Sede in                                                 | via roma, 25 - MILANO - MI                                      |                |                                |                 |                                            |                |
| 3 Codice Fiscale XXXX                                     | 00000000000, Partita IVA 111111111                              |                |                                |                 |                                            |                |
| 4 Iscritto al R.U.N.T.S. al n. 00000000111, d             | al 06/05/2022, nella sezione Associazioni di promozione sociale |                |                                |                 |                                            |                |
| 5 Fond                                                    | do di dotazione 10.000,00                                       |                |                                |                 |                                            |                |
| Bilancio al\Nota inte                                     | grativa al bilancio al//                                        |                |                                |                 |                                            |                |
|                                                           |                                                                 |                |                                |                 |                                            |                |
| Biando al'iliota integrativa al bilando al//              | Pagina                                                          |                |                                |                 |                                            |                |
| Sessioni aperte: INFORMAZIONI E DOCUM                     | ENTI INTESTAZIONE DATI                                          |                |                                |                 |                                            | Ş              |

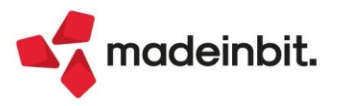

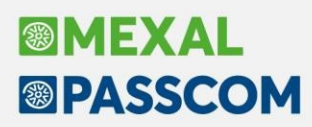

### Visualizzazione dello stato avanzamento invio per i documenti di tipo fattura elettronica

Solo per i documenti di tipo elettronico, è possibile visualizzare lo stato avanzamento invio in cui questi si trovano, relativamente al loro processo di fatturazione.

Ogni stato è rappresentato da una specifica icona che, visivamente, guida l'utente a capire se la fattura xml si trova o meno in uno stato conclusivo del suo processo. In caso si trovasse in uno stato intermedio, potrebbe essere richiesto un intervento manuale (ad esempio una revisione del documento in caso di scarto) oppure l'acquisizione delle relative ricevute SDI.

| STATO             | ICONA | SPIEGAZIONE                                                                                                    |
|-------------------|-------|----------------------------------------------------------------------------------------------------|
| Da ristampare     | ۸     | Fatture generate con un servizio differente da quello attualmente attivo nell'azienda. Occorre ricreare il file xml procedendo con la loro ristampa.                                                                           |
| Da trasmettere    | 4     | Fatture create in formato xml ma non ancora inviate. Occorre necessariamente procedere alla trasmissione per considerarle emesse.                                                                                              |
| Trasmesso         | •     | Fatture trasmesse al SDI. Si tratta di uno stato intermedio in quanto non si è ancora certi se verranno scartate o consegnate.                                                                                                 |
| Scartato          | •     | Fatture trasmesse al SDI ma scartate in quanto strutturalmente<br>non corrette. Non si considerano emesse. Necessitano di una<br>correzione.                                                                                   |
| Consegnato        | •     | Fatture correttamente recapitate alla PA. Non si è raggiunto uno stato conclusivo del processo di fatturazione.                                                                                                    |
| Mancata consegna  | •     | Il SDI non è riuscito a recapitare la fattura alla PA. Effettuerà nuovi tentativi per i 10 gg successivi. Non si è raggiunto uno stato conclusivo.                                                                             |
| Accettata         | ٠     | La PA, dopo aver ricevuto la fattura, ne ha comunicato la sua accettazione. La fattura è in uno stato conclusivo del processo di fatturazione.                                                                                 |
| Rifiutata         | ▲     | La PA, dopo aver ricevuto la fattura, ne ha comunicato il suo rifiuto. La fattura può essere revisionata e nuovamente inviata.                                                                                                 |
| Decorsi i termini | •     | La PA, dopo aver ricevuto la fattura, non ha dato comunicazione della sua accettazione o rifiuto entro 15 gg. La fattura è in uno stato conclusivo.                                                                            |
| Non recapitato    | •     | Il SDI non è riuscito a recapitare la fattura alla PA nonostante i<br>successivi tentativi. La fattura ha raggiunto uno stato conclusivo<br>nel processo con il SDI e potrà essere inviata mediante altro<br>canale (es. pec). |

#### STATO AVANZAMENTO PER LE FATTURE PA EMESSE

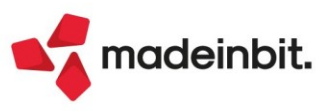

#### STATO AVANZAMENTO PER LE FATTURE B2B EMESSE

| STATO            | ICONA | SPIEGAZIONE                                                                                                    |
|------------------|-------|----------------------------------------------------------------------------------------------------|
| Da ristampare    | A     | Fatture generate con un servizio differente da quello attualmente attivo nell'azienda. Occorre procedere alla loro ristampa.                 |
| Da trasmettere   | Å     | Fatture create in formato xml ma non ancora inviate. Occorre necessariamente procedere alla trasmissione per considerarle emesse.            |
| Trasmesso        | •     | Fatture trasmesse al SDI. Si tratta di uno stato intermedio in quanto non si è ancora certi se verranno scartate o consegnate.               |
| Scartato         | •     | Fatture trasmesse al SDI ma scartate in quanto strutturalmente<br>non corrette. Non si considerano emesse. Necessitano di una<br>correzione. |
| Consegnato       |       | Fatture correttamente recapitate al destinatario. Si è raggiunto uno stato conclusivo del processo di fatturazione.                          |
| Mancata consegna | •     | Fatture recapitate al cassetto fiscale del destinatario. Si è raggiunto uno stato conclusivo del processo di fatturazione.                   |

Nel caso di fatture B2B, lo stato finale lo si assume quando viene associata una notifica di tipo RC (Ricevuta di Consegna) o MC (Mancata Consegna); per le PA, invece, si definisce concluso l'iter quando, alla fattura, si allega una notifica di tipo NE (Notifica di Esito, che sia accettazione o rifiuto), DT (Decorsi i Termini) o AT (attestazione di Avvenuta Trasmissione della fattura con impossibilità di recapito). Occorre prestare un'attenzione particolare in caso di scarto e/o rifiuto, in quanto, in questi casi, potrebbe essere necessario rigenerare la registrazione contabile a seguito di una nuova emissione della fattura.

#### STATO AVANZAMENTO PER LE FATTURE B2B RICEVUTE

| STATO    | ICONA | SPIEGAZIONE                                                                                                    |
|----------|-------|----------------------------------------------------------------------------------------------------|
| Ricevuto | •     | Fatture ricevute, con o senza associate i metadati (MT e/o<br>MTAG). Si è raggiunto uno stato conclusivo del processo di<br>fatturazione. |

Le fatture ricevute, indipendentemente che hanno o meno i metadati associati hanno lo stato Ricevuto, rappresentato con il bollino verde, in quanto stato conclusivo.

**NOTA BENE**: ne fanno eccezione le fatture in doppio protocollo (FR con segno "-" o "+" anteposto al sezionale) con associata un'integrativa che seguono gli stati previsti dalle fatture emesse.

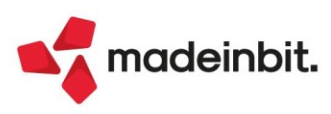

#### **REVISIONE PRIMANOTA E SCHEDE CONTABILI**

Nella lista delle registrazioni contabili (menu "**Contabilità – Revisione primanota**") è presente la nuova colonna "Stato" che mostra, per ogni documento elettronico, lo stato attuale di avanzamento. I documenti interessati alla valorizzazione della colonna sono: FE/FS, NE/NS, FR con doppio protocollo (in caso di integrative), FR/NR.

La colonna, di default, visualizza unicamente l'icona rappresentante lo stato, ma posizionandovi sopra il cursore, un tooltip ne riporta la spiegazione.

| Data reg 🛛 | <ul> <li>Documento</li> </ul> | Data doc | Descrizione operazione | Descrizione conto                       | Importo Protocollo                                                            | Stat       | o Op. Va        |        |
|------------|-------------------------------|----------|------------------------|-----------------------------------------|-------------------------------------------------------------------------------|------------|-----------------|--------|
| Cerca      |                               |          |                        |                                         |                                                                               |            | 0760            | į.     |
| 29/06/22   | FE 6                          | 29/06/22 | FATT. EMESSE           | ALESSANDRO TASCIONI                     | 231,00E V01/000006                                                            | <u>≜</u> h | 1               |        |
| 29/06/22   | FE 7                          | 29/06/22 | FATT. EMESSE           | ALBERI LUCIANO                          | 3.069,00E V01/000007                                                          | Â          | 1               |        |
| 29/06/22   | FE 8                          | 29/06/22 | FATT. EMESSE           | AZIENDA PROV.PER I SERV. SANITARI       | 283,80E V01/000008                                                            | ۵.         | a ristampare    |        |
| 29/06/22   | FE 9                          | 29/06/22 | FATT. EMESSE           | AZIENDA PROV.PER I SERV. SANITARI       | 11.550,00E V01/000009                                                         | •          | 1               |        |
| 29/06/22   | FE 10                         | 29/06/22 | FATT. EMESSE           | COMUNE DI VACONE                        | 4.633,20E V01/000010                                                          | ۸          | 1               |        |
| 29/06/22   | FE 11                         | 29/06/22 | FATT. EMESSE           | COMUNE DI VACONE                        | 21.370,80E V01/000011                                                         | •          | 1               |        |
| 29/06/22   | FE 12                         | 29/06/22 | FATT. EMESSE           | AZIENDA PROV.PER I SERV. SANITARI       | 1.647,80E V01/000012                                                          | •          | 1               |        |
| 29/06/22   | FE 15                         | 29/06/22 | FATT. EMESSE           | COMUNE DI VACONE                        | 4.224,00E V01/000015                                                          | •          | 1               |        |
| 29/06/22   | FE 16                         | 29/06/22 | FATT. EMESSE           | AZIENDA PROV.PER I SERV. SANITARI       | 10.553,40E V01/000016                                                         | ۸          | 1               |        |
| 29/06/22   | FE 17                         | 29/06/22 | FATT. EMESSE           | COMUNE DI VACONE                        | 5.582,50E V01/000017                                                          | •          | 1               |        |
| 29/06/22   | FE 18                         | 29/06/22 | FATT. EMESSE           | AZIENDA PROV.PER I SERV. SANITARI       | 1.089,00E V01/000018                                                          | ۸          | 1               |        |
| 29/06/22   | FE 19                         | 29/06/22 | FATT. EMESSE           | COMUNE DI VACONE                        | 1.017,50E V01/000019                                                          | •          | 1               |        |
| 29/06/22   | FE 20                         | 29/06/22 | FATT. EMESSE           | AZIENDA PROV.PER I SERV. SANITARI       | 107.210,40E V01/000020                                                        | •          | 1               |        |
| 29/06/22   | FE 13                         | 29/06/22 | FATT. EMESSE           | AZIENDA PROV.PER I SERV. SANITARI       | 311,85E V01/000013                                                            | •          | 1               |        |
| 29/06/22   | FE 14                         | 29/06/22 | FATT. EMESSE           | COMUNE DI VACONE                        | 1.973,40E V01/000014                                                          | •          | 1               |        |
| 29/06/22   | FE 21                         | 29/06/22 | FATT. EMESSE           | COMUNE DI VACONE                        | 9.834,00E V01/000021                                                          | •          | 1               |        |
| 29/06/22   | FE 22                         | 29/06/22 | FATT. EMESSE           | AZIENDA PROV.PER I SERV. SANITARI       | 7.656,00E V01/000022                                                          | ۸          | 1               |        |
| 29/06/22   | FE 23                         | 29/06/22 | FATT. EMESSE           | COMUNE DI VACONE                        | 4.019,40E V01/000023                                                          | •          | 1               |        |
| 29/06/22   | FE 24                         | 29/06/22 | FATT. EMESSE           | COMUNE DI VACONE                        | 774,40E V01/000024                                                            | •          | 1               |        |
| 29/06/22   | FE 25                         | 29/06/22 | FATT. EMESSE           | AZIENDA PROV.PER I SERV. SANITARI       | 5.517,60E V01/000025                                                          | •          | 1               | <      |
| 29/06/22   | FE 26                         | 29/06/22 | FATT. EMESSE           | AZIENDA PROV.PER I SERV. SANITARI       | 712,80E V01/000026                                                            | •          | 1               | ~      |
| 29/06/22   | FE 27                         | 29/06/22 | FATT. EMESSE           | COMUNE DI VACONE                        | 5.929,00E V01/000027                                                          | ۸          | 1               | <      |
| 29/06/22   | FE 28                         | 29/06/22 | FATT. EMESSE           | COMUNE DI VACONE                        | 2.274,80E V01/000028                                                          | •          | 1               | >      |
| 29/06/22   | FE 30                         | 29/06/22 | FATT. EMESSE           | 175A DE ANGELIS SRL                     | 142,18E V01/000030                                                            | •          | 1               | >>     |
| 29/06/22   | FE 31                         | 29/06/22 | FATT. EMESSE           | ALBERI LUCIANO                          | 6.514,20E V01/000031                                                          | •          | 1               | ×      |
| 29/06/22   | FE 29                         | 29/06/22 | FATT. EMESSE           | AZIENDA PROV.PER I SERV. SANITARI       | 4.118,40E V01/000029                                                          | •          | 1               |        |
| 29/06/22   | FE 32                         | 29/06/22 | FATT. EMESSE           | ANTONELLO MAURIZIO                      | 14.025,00E V01/000032                                                         | <u>A</u>   | 1               |        |
| 29/06/22   | FR 1                          | 14/06/22 | FATT. RICEV.           | American Hell Barbecue                  | 400,00E -A01/000001                                                           | •          | 1               | ~      |
| 29/06/22   | FR 2                          | 15/06/22 | FATT. RICEV.           | American Hell Barbecue                  | 200,00E -A01/00002                                                            | •          | 1               | ^      |
| 29/06/22   | FR 3                          | 16/06/22 | FATT. RICEV.           | American Hell Barbecue                  | 7.545,00E -A01/000003                                                         | •          | 1               | $\sim$ |
| 29/06/22   | FR 8                          | 06/06/22 | FATT. RICEV.           | ARREDOSALARIA SRL                       | 987,00E -A01/000004                                                           | •          | 1               | $\geq$ |
| 29/06/22   | FR 3                          | 10/06/22 | FATT. RICEV.           | ARREDOSALARIA SRL                       | 500,00E -A01/000005                                                           | •          | 1               | $\geq$ |
|            |                               |          |                        | □ Nuovo<br>Vavanzato Import fatture xml | Varia Valida<br>Stato documento & Cancellazione Valida documenti<br>in blocco | 🗓 Elimina  | 🖉 Modifica 🗙 Ch | niudi  |

Anche se la descrizione dello stato non è visibile può essere usata come filtro di ricerca nella lista documenti:

| Data reg | ▲  D0 | cumento | Data doc | Descrizione operazione | Descrizione conto                 | Importo   | Protocollo  | Stato | Op. Va | 4 |
|----------|-------|---------|----------|------------------------|-----------------------------------|-----------|-------------|-------|--------|---|
| mancata  | con   |         |          |                        |                                   |           |             |       | XVD®   | ş |
| 29/06/22 | FE    | 5       | 29/06/22 | FATT. EMESSE           | ALBERI LUCIANO                    | 2.927,65E | V01/000005  | •     | 1      |   |
| 29/06/22 | FE    | 12      | 29/06/22 | FATT. EMESSE           | AZIENDA PROV.PER I SERV. SANITARI | 1.647,80E | V01/000012  | •     | 1      |   |
| 29/06/22 | FE    | 14      | 29/06/22 | FATT. EMESSE           | COMUNE DI VACONE                  | 1.973,40E | V01/000014  | •     | 1      |   |
| 29/06/22 | FE    | 31      | 29/06/22 | FATT. EMESSE           | ALBERI LUCIANO                    | 6.514,20E | V01/000031  | •     | 1      |   |
| 29/06/22 | FR    | 3       | 10/06/22 | FATT. RICEV.           | ARREDOSALARIA SRL                 | 500,00E   | -A01/000005 | •     | 1      |   |
| 29/06/22 | FR    | 47      | 22/06/22 | FATT. RICEV.           | American Hell Barbecue            | 806,00E   | -A01/000007 | •     | 1      |   |
|          |       |         |          |                        |                                   |           |             |       |        |   |

In alternativa è possibile visualizzare la descrizione allargando la grandezza della colonna Stato tramite la funzione "Configura elenco" (icona dell'ingranaggio posta in alto a destra della lista documenti), ad esempio portandola da 5 a 20 caratteri.

| Documento | Data doc | Descrizione operazione | Descrizione conto                 | Importo    | Protocollo | Stato               | Ор  |
|-----------|----------|------------------------|-----------------------------------|------------|------------|---------------------|-----|
| Cerca     |          |                        |                                   |            |            | e e                 | ₹60 |
| FE 6      | 29/06/22 | FATT. EMESSE           | ALESSANDRO TASCIONI               | 231,00E    | V01/000006 | \land Da ristampare |     |
| FE 7      | 29/06/22 | FATT. EMESSE           | ALBERI LUCIANO                    | 3.069,00E  | V01/000007 | \land Da ristampare |     |
| FE 8      | 29/06/22 | FATT. EMESSE           | AZIENDA PROV.PER I SERV. SANITARI | 283,80E    | V01/00008  | 🛦 Da ristampare     |     |
| FE 9      | 29/06/22 | FATT. EMESSE           | AZIENDA PROV.PER I SERV. SANITARI | 11.550,00E | V01/000009 | Trasmesso           |     |
| FE 10     | 29/06/22 | FATT. EMESSE           | COMUNE DI VACONE                  | 4.633,20E  | V01/000010 | 🛦 Da ristampare     |     |
| FE 11     | 29/06/22 | FATT. EMESSE           | COMUNE DI VACONE                  | 21.370,80E | V01/000011 | 😑 Consegnato        |     |
| FE 12     | 29/06/22 | FATT. EMESSE           | AZIENDA PROV.PER I SERV. SANITARI | 1.647,80E  | V01/000012 | 😑 Mancata consegna  |     |
| FE 15     | 29/06/22 | FATT. EMESSE           | COMUNE DI VACONE                  | 4.224,00E  | V01/000015 | Accettato           |     |
| FE 16     | 29/06/22 | FATT. EMESSE           | AZIENDA PROV.PER I SERV. SANITARI | 10.553,40E | V01/000016 | \land Rifiutato     |     |

**NOTA BENE**: poiché la visualizzazione dello stato nella lista potrebbe aumentare il tempo di attesa nell'apertura della videata, se non si intende gestire tale informazione, è sufficiente disabilitare la colonna dalla funzione "Configura elenco" (icona dell'ingranaggio posta in alto a destra della lista documenti).

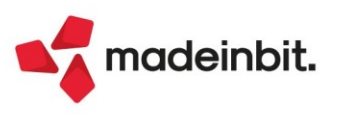

Lo stato del documento è visibile anche dalla **scheda contabile**, richiamando la funzione Ulteriori dati [F5]. Allo scorrere dell'elenco, la videata riporta lo stato della fattura elettronica su cui si è posizionati.

| Scheda c | ontabile | 2            |                                         |                                   |                                  |               |                   | >                                        |
|----------|----------|--------------|-----------------------------------------|-----------------------------------|----------------------------------|---------------|-------------------|------------------------------------------|
| Data Reg | Docur    | mento Data   | Descrizione operazione                  |                                   | Eur Dare Avere                   | Protocollo    | Progressivi       | Estratto conto                           |
| 29/06/22 | FE       | 8 29/06/22   | FATT. EMESSE                            |                                   | 258,00                           | V01/000008    | -24.391,50        |                                          |
| 29/06/22 | FE       | 9 29/06/22   | FATT. EMESSE                            |                                   | 10.500,00                        | V01/000009    | -34.891,50        | <ul> <li>Totali</li> </ul>               |
| 29/06/22 | FE       | 10 29/06/22  | FATT. EMESSE                            |                                   | 4.212,00                         | V01/000010    | -39.103,50        |                                          |
| 29/06/22 | FE       | 11 29/06/22  | FATT. EMESSE                            |                                   | 19.428,00                        | V01/000011    | -58.531,50        | Ulteriori Dati                           |
| 29/06/22 | FE       | 12 29/06/22  | FATT. EMESSE                            |                                   | 1.498,00                         | V01/000012    | -60.029,50        |                                          |
| 29/06/22 | FE       | 15 29/06/22  | FATT. EMESSE                            |                                   | 3.840,00                         | V01/000015    | -63.869,50        | <ul> <li>Anteprima docuvision</li> </ul> |
| 29/06/22 | FE       | 16 29/06/22  | FATT. EMESSE                            |                                   | 9.594,00                         | V01/000016    | -73.463,50        |                                          |
| 29/06/22 | FE       | 17 29/06/22  | FATT. EMESSE                            |                                   | 5.075,00                         | V01/000017    | -78.538,50        | Ļ                                        |
| 29/06/22 | FE       | 18 29/06/22  | FATT. EMESSE                            |                                   | 990,00                           | V01/000018    | -79.5 Ulter       | ori dati – 🕞 💥                           |
| 29/06/22 | FE       | 19 29/06/22  | FATT. EMESSE                            |                                   | 925,00                           | V01/000019    | -80.4             |                                          |
| 29/06/22 | FE       | 20 29/06/22  | FATT. EMESSE                            |                                   | 97.464,00                        | V01/000020    | -177.9 ld.prn:    | 311/ 22                                  |
| 29/06/22 | FE       | 13 29/06/22  | FATT. EMESSE                            |                                   | 283,50                           | V01/000013    | -178.2 Rif. est   | erni                                     |
| 29/06/22 | FE       | 14 29/06/22  | FATT. EMESSE                            |                                   | 1.794,00                         | V01/000014    | -179.9            |                                          |
| 29/06/22 | FE       | 21 29/06/22  | FATT. EMESSE                            |                                   | 8.940,00                         | V01/000021    | -188.9 Stato      | attura                                   |
| 29/06/22 | FE       | 22 29/06/22  | FATT. EMESSE                            |                                   | 6.960,00                         | V01/000022    | -195.8 🔵 Coi      | nsegnato                                 |
| 29/06/22 | FE       | 23 29/06/22  | FATT. EMESSE                            |                                   | 3.654,00                         | V01/000023    | -199.5            |                                          |
| 29/06/22 | FE       | 24 29/06/22  | FATT. EMESSE                            |                                   | 704,00                           | V01/000024    | -200.253,00       |                                          |
| 29/06/22 | FE       | 25 29/06/22  | FATT. EMESSE                            |                                   | 5.016,00                         | V01/000025    | -205.269,00       |                                          |
| 29/06/22 | FE       | 26 29/06/22  | FATT. EMESSE                            |                                   | 648,00                           | V01/000026    | -205.917,00       |                                          |
| 29/06/22 | FE       | 27 29/06/22  | FATT. EMESSE                            |                                   | 5.390,00                         | V01/000027    | -211.307,00       |                                          |
| 29/06/22 | FE       | 28 29/06/22  | FATT. EMESSE                            |                                   | 2.068,00                         | V01/000028    | -213.375,00       |                                          |
| 29/06/22 | FE       | 30 29/06/22  | FATT. EMESSE                            |                                   | 129,25                           | V01/000030    | -213.504,25       |                                          |
| 29/06/22 | FE       | 31 29/06/22  | FATT. EMESSE                            |                                   | 5.922,00                         | V01/000031    | -219.426,25       |                                          |
| 29/06/22 | FE       | 29 29/06/22  | FATT. EMESSE                            |                                   | 3.744,00                         | V01/000029    | -223.170,25       |                                          |
| 29/06/22 | FE       | 32 29/06/22  | FATT. EMESSE                            |                                   | 12.750,00                        | V01/000032    | -235.920,25       | -                                        |
| 14/07/22 | FE       | 33 14/07/22  | FATT. EMESSE                            |                                   | 520,00                           | V01/000033    | -236.440,25       | *                                        |
| Cod 801  | .00011   | MERCI C/VEND | ITE                                     | = Da                              | ata 🛛 🔳 Importo z                | его 🕑         | Operatore 1       | <u>^</u>                                 |
| Eur      |          |              |                                         | Totale dare                       | Totale avere                     |               | Saldo AVERE       | ×                                        |
|          |          |              |                                         | 0,00                              | 236.440,25                       |               | 236.440,25        | ×<br>×                                   |
|          |          | 📮 Nuov       | o 🔍 Ricerca 🔍 Ricerca con stessi parame | tri Protocollo secondario Controp | oartita Valuta<br>documento Stan | npa  Selezion | a 🗸 Elabora 🗙 Chi | udi                                      |

#### EMISSIONE/REVISIONE DOCUMENTI DI MAGAZZINO

Nella lista dei documenti (menu "**Magazzino – Emissione/revisione documenti**") è presente la nuova colonna "Stato" che mostra, per ogni documento elettronico, lo stato attuale di avanzamento.

I documenti interessati alla valorizzazione della colonna sono: FTE/FSE/FDE, NCE/NSE/NDE, FFE/NFE.

| Tipo  | TD▲  | Numero Data doc | Cliente/fornitore                 | Stato | Note | Causale | Destinatario | Pagam | Val | Denomina |
|-------|------|-----------------|-----------------------------------|-------|------|---------|--------------|-------|-----|----------|
| Cerca |      |                 |                                   |       |      |         |              |       |     | Q⊽₫⋳ŵ    |
| FTE   | TD01 | 1/15 29/06/22   | COMUNE DI VACONE                  | •     |      |         |              | •     |     | COMUNE D |
| FTE   | TD01 | 1/16 29/06/22   | AZIENDA PROV.PER I SERV. SANITARI | 4     |      |         |              | •     |     | AZIENDA  |
| FTE   | TD01 | 1/17 29/06/22   | COMUNE DI VACONE                  | •     |      |         |              | •     |     | COMUNE D |
| FTE   | TD01 | 1/18 29/06/22   | AZIENDA PROV.PER I SERV. SANITARI | •     |      |         |              | •     |     | AZIENDA  |
| FTE   | TD01 | 1/29 29/06/22   | AZIENDA PROV.PER I SERV. SANITARI | •     |      |         |              | •     |     | AZIENDA  |
| FTE   | TD01 | 1/30 29/06/22   | 175A DE ANGELIS SRL               | •     |      |         |              | •     |     | 175A DE  |
| FTE   | TD01 | 1/31 29/06/22   | ALBERI LUCIANO                    | •     |      |         |              | •     |     | ALBERI L |
| FTE   | TD01 | 1/32 29/06/22   | ANTONELLO MAURIZIO                | ▲     |      |         |              | •     |     | ANTONELL |

La colonna, di default, visualizza unicamente l'icona rappresentante lo stato, ma posizionandovi sopra il cursore, un tooltip ne riporta la spiegazione. Anche se la descrizione dello stato non è visibile può essere usata come filtro di ricerca nella lista documenti.

**NOTA BENE**: poiché la visualizzazione dello stato nella lista potrebbe aumentare il tempo di attesa nell'apertura della videata, se non si intende gestire tale informazione, è sufficiente disabilitare la colonna dalla funzione "Configura elenco" (icona dell'ingranaggio posta in alto a destra della lista documenti).

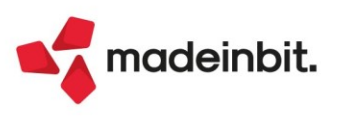

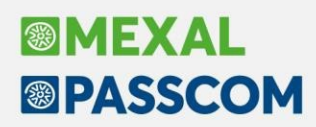

#### PARTICOLARITA' DELLE FATTURE IN SELF BILLING/TD20/TD21/TD22/TD23

Le fatture in self billing o di tipo TD20/TD21/TD22/TD23 prevedono la loro emissione da magazzino come fatture ricevute. Se contestualmente alla loro emissione da magazzino viene generata anche la relativa registrazione contabile, questa assumerà i medesimi stati previsti per le fatture emesse (Da trasmettere, Trasmesso, Consegnato, ecc.).

| Data reg | •   | Documento | Data doc | Descrizione operazione | Descrizione conto | Importo   | Protocollo | Stato | Op. | Va |
|----------|-----|-----------|----------|------------------------|-------------------|-----------|------------|-------|-----|----|
| bil      |     |           |          |                        |                   |           |            |       | XVE | 0  |
| 15/07/22 | _   | FR 1      | 15/07/22 | FATT. RICEV.           | BIL-SELFBIL 00    | 1.870,00E | A01/000018 | •     | 1   |    |
| 15/07/22 | - [ | FR 2      | 15/07/22 | FATT. RICEV.           | BIL-SELFBIL 00    | 1.319,21E | A01/000019 | •     | 1   |    |
|          |     |           |          |                        |                   |           |            | J.    |     |    |

Nel momento in cui la fattura tornerà all'azienda emittente come fattura ricevuta e si procederà al suo import (quindi come FR), il programma creerà un nuovo documento di Docuvision, che verrà associato al movimento di magazzino e alla registrazione contabile già esistente.

| Import         | fatture ric | evute                               |              |                |                       |            |                |             |                         |                |            |          |            |
|----------------|-------------|-------------------------------------|--------------|----------------|-----------------------|------------|----------------|-------------|-------------------------|----------------|------------|----------|------------|
| 1 Tipo         | TD          | Numero                              | Data Doc     | Data Ric       | Fornitore 🔺           |            | Importo        | All.        | Nome                    | Na             | it. Numi   | PRN Stal | to riga    |
| FR*            | TD01        | ACODNWZD/2                          | 15/07/22     | 15/07/2        | BIL-SELFBIL 00        |            | 1.319,2        | 1           | SM03473 09ZQI.xml       |                |            | 2        |            |
| FR*            | TD01        | 1                                   | 25/05/17     | 15/07/2        | FORNITORE FATTURA SIN | GOLA       | 2.900,7        | 3           | IT00458741120_00001.xml |                |            | 1 😐      | Soggett    |
| -              |             |                                     |              |                |                       |            |                |             |                         |                |            |          |            |
| Im             | port fattu  | ire xml                             |              |                |                       |            |                |             |                         |                |            |          | -∞ ※ ×     |
|                | Messaggi    | io                                  |              |                |                       |            |                |             |                         |                |            |          |            |
|                | SM03473_    | _09ZQI.xml Crea                     | to documento | Docuvision n   | . 58 Fattura n.       | ACODNWZD/2 | BIL-SELFBIL 00 | ), asso     | ociato al movimento di  | magazzino e di | . primanot | a gia' p | oresenti   |
|                |             |                                     |              |                |                       |            |                |             |                         |                |            |          |            |
|                |             |                                     |              |                |                       |            |                |             |                         |                | Ŕ          | messaggi | X Continua |
| Revisio        | one primar  | nota                                |              |                |                       |            |                |             |                         |                |            |          |            |
| Data<br>Causal | e F         | I5/07/22≡ Valuta<br>R ≡FATT. RICEV. | Eur          |                |                       |            |                |             |                         |                | Id prn:    | 502      | /22        |
| Descriz        | tione       |                                     |              |                |                       |            |                |             |                         |                |            |          |            |
| Protoc         | ollo A      | A017000019 Numer                    | ro ACODN     | WZD/2 Del 15/  | J//22=                |            |                |             |                         |                |            |          |            |
| C              | odice Desc  | rizione conto                       |              |                |                       |            |                |             | Importo (Eu             | ) Descrizione  |            |          |            |
| 601.0          | 0053 BIL    | -SELFBIL 00                         | _            |                |                       |            |                |             | 1.319,2                 | 1A             |            |          |            |
| 702.0          | 0051 MER    |                                     | Docu         | menti allegati |                       |            |                |             |                         |                | ×          |          |            |
| 212.0          | 0001 107    | SU ACQUINT                          | Nume         | ro 🔺 Descrizio | ne                    | Data       | Classe         |             | Ragione sociale/Non     | ie cognome     |            |          |            |
|                | attura form | itore emessa da                     | Cerca        |                |                       |            |                |             |                         | -              | 9760       |          |            |
|                | mag         | gazzino                             |              | 57 FF 1/2 60   | 1.00053 BIL-SELFBIL   | 15/07/22   | 1400 Moviment  | o di magaz  | ZZ BIL-SELFBIL 00       |                | _          |          |            |
|                |             |                                     |              | 56 Fattura II  | ACODINWZD/2 BIL-SEL   | 15/07/22   | 600 Operazion  | e contabile | BIL-SELFBIL 00          |                |            |          |            |
|                |             |                                     |              |                |                       |            |                |             |                         |                |            |          |            |
|                | Eattura fo  | reitore importata                   |              |                |                       |            |                |             |                         |                |            |          |            |
|                | Fattura io  | ornitore importata                  | -            |                |                       |            |                |             |                         |                |            |          |            |
|                |             |                                     |              |                |                       |            |                |             |                         |                |            |          |            |
|                |             |                                     |              |                |                       |            |                |             |                         |                |            |          |            |
|                |             |                                     |              |                |                       |            |                |             |                         |                |            |          |            |
|                |             |                                     |              |                |                       |            | Allega a Vit   | sualizza    | - Aggiungi - Elimina    | o Modifica     |            |          |            |
|                |             |                                     |              |                |                       |            | pratica do     | cumento     | documento collegamento  | documento V Ok | X Annulla  |          |            |
|                |             |                                     |              |                |                       |            |                |             |                         |                |            |          |            |
|                |             |                                     |              |                |                       |            |                |             |                         |                |            |          |            |
|                |             |                                     |              |                |                       |            |                |             |                         |                |            |          |            |
|                | _           |                                     |              |                |                       |            |                | _           |                         |                | _          | _        | _          |
|                |             |                                     |              |                |                       |            |                |             |                         |                |            |          |            |

#### A quel punto, la fattura assumerà lo stato Ricevuto:

| Data reg | • | Documento | Data doc | Descrizione operazione | Descrizione conto | Importo   | Protocollo | Stato    | Op. Va |
|----------|---|-----------|----------|------------------------|-------------------|-----------|------------|----------|--------|
| bil      |   |           |          |                        |                   |           |            |          | 0,760  |
| 15/07/22 |   | FR 1      | 15/07/22 | FATT. RICEV.           | BIL-SELFBIL 00    | 1.870,00E | A01/000018 | •        | 1      |
| 15/07/22 |   | FR 2      | 15/07/22 | FATT. RICEV.           | BIL-SELFBIL 00    | 1.319,21E | A01/000019 |          | 1      |
|          |   |           |          |                        |                   |           |            |          |        |
|          |   |           |          |                        |                   |           |            | Ricevuto |        |

Se invece si è deciso di non procedere alla contabilizzazione della fattura contestualmente alla sua emissione, allora lo stato del documento in primanota verrà assegnato solo nel momento dell'import lato ricezione (stato Ricevuto).

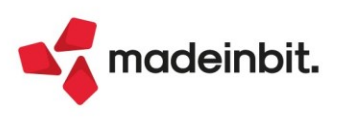

#### **AZIENDE DI SAN MARINO**

Solo per i documenti di tipo elettronico, è possibile visualizzare lo stato avanzamento invio in cui questi si trovano, relativamente al loro processo di fatturazione.

Anche nel caso di aziende di San Marino, ogni stato è rappresentato da una specifica icona che, visivamente, guida l'utente a capire se la fattura xml si trova o meno in uno stato conclusivo del suo processo. In caso si trovasse in uno stato intermedio, potrebbe essere richiesto un intervento manuale (ad esempio una revisione del documento in caso di scarto) oppure l'acquisizione del codice distinta.

#### STATO AVANZAMENTO PER LE FATTURE EMESSE

| STATO            | ICONA    | SPIEGAZIONE                                                                                                    |
|------------------|----------|----------------------------------------------------------------------------------------------------|
| Da ristampare    |          | Fatture generate con un servizio differente da quello attualmente attivo nell'azienda. Occorre procedere alla loro ristampa.                                                                                                    |
| Da trasmettere   | <b>A</b> | Fatture create in formato xml ma non ancora inviate. Occorre necessariamente procedere alla trasmissione per considerarle emesse.                                                                                                    |
| Trasmesso        | •        | Fatture trasmesse a HUB-SM. Si tratta di uno stato intermedio in quanto non si è ancora certi se verranno scartate o consegnate.                                                                                                    |
| Scartato         | •        | Fatture trasmesse ma scartate, o da HUB-SM oppure successivamente<br>dal SDI in quanto strutturalmente non corrette. Non si considerano<br>emesse. Necessitano di una correzione.                                                                                                    |
| Consegnato       | •        | Fatture correttamente recapitate al destinatario. Si distinguono due casi:<br>Non è ancora disponibile oppure non è ancora stato richiesto e associato<br>il codice distinta.<br>È-presente-anche-il-codice-distinta-per-cui-si-è-raggiunto-uno-stato<br>conclusivo del processo di fatturazione.          |
| Mancata consegna | •        | Fatture recapitate al cassetto fiscale del destinatario. Si distinguono due<br>casi:<br>Non è ancora disponibile oppure non è ancora stato richiesto e associato<br>il codice distinta<br>È-presente-anche-il-codice-distinta-per-cui-si-è-raggiunto-uno-stato<br>conclusivo del processo di fatturazione. |

Nel caso di fatture B2B, lo stato finale lo si assume quando viene associata una notifica di tipo RC (Ricevuta di Consegna) o MC (Mancata Consegna). Per le PA, nonostante da parte del SDI siano previste ulteriori notifiche, ossia NE (Notifica di Esito, che sia accettazione o rifiuto), DT (Decorsi i Termini) e AT (attestazione di Avvenuta Trasmissione della fattura con impossibilità di recapito), al momento l'HUB-SM gestisce solamente le notifiche intermedie di Consegna e Mancata consegna; per cui ad oggi, come per il flusso B2B, se oltre queste notifiche è presente il codice distinta rilasciato dal tributario, il programma desume uno stato conclusivo del processo di fatturazione.

*N.B:* Occorre prestare un'attenzione particolare in caso di scarto, in quanto, in questi casi, potrebbe essere necessario rigenerare la registrazione contabile a seguito di una nuova emissione della fattura.

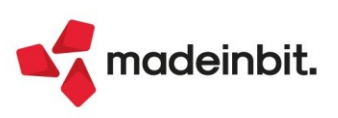

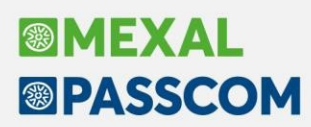

#### STATO AVANZAMENTO PER LE FATTURE B2B RICEVUTE

| STATO                  | ICONA        | SPIEGAZIONE                                                                                                    |
|------------------------|--------------|----------------------------------------------------------------------------------------------------|
| Ricevuto               | <b>&amp;</b> | Fatture ricevute, con o senza associate i metadati (MT e/o MTAG).<br>Si distinguono due casi:<br>Non è ancora stato creato il file integrativo da inviare a HUB-SM.<br>È già presente anche il codice distinta per cui si è raggiunto uno stato<br>conclusivo del processo di fatturazione. Non è necessario effettuare<br>ulteriori operazioni.                                                                                                    |
|                        |              | Eatture ricovute per cui à state create il file integrative ma pen à appera                                                                                                    |
| Integrativa da inviare | <u>^</u>     | stato inviato a HUB-SM.                                                                                                    |
| Integrativa inviata    | •            | Fatture ricevute per cui è stato creato il file integrativo ed è stato inviato a HUB-SM. Si distinguono due casi:                                                                                                    |
| Integrativa scartata   | •            | <ul> <li>Fatture ricevute per cui è stato creato e inviato il file integrativo, che ha ricevuto uno scarto da HUB-SM. Si distinguono due casi:</li> <li>Il file integrativo è stato scartato e non è ancora disponibile oppure non è ancora stato richiesto e associato il codice distinta. Occorre ricreare il file integrativo effettuando le correzioni necessarie in base allo scarto e ritrasmetterlo.</li> <li>Il file integrativo è stato scartato ma è presente il codice distinta per cui si è raggiunto uno stato conclusivo del processo di fatturazione. Può essere ad esempio il caso di file integrativo inviato nuovamente dopo averlo gestito in precedenza direttamente da portale Tribweb.</li> </ul> |

Per quanto riguarda la visualizzazione di queste informazioni in Revisione primanota, Schede contabili ed Emissione/revisione documenti si rimanda ai paragrafi precedenti.

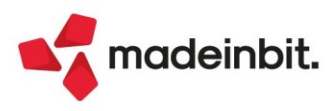

## Image: Mexal Image: Passes

#### Logistica: Liste di Prelievo e Picking

Implementata la gestione delle liste di prelievo che, elaborando gli ordini clienti, permette di selezionare gli articoli indicando le quantità realmente prelevate aggiornando automaticamente gli ordini stessi, e al termine di generare i relativi documenti di trasporto.

| Elenco completo        | - + | Tipo        | Consegna             | Priorita      | Ubicazione | <ul> <li>Articolo</li> </ul> | Descrizione                  | Stato Qta         | 1,014 | Ordinata | Elaborata |     |
|------------------------|-----|-------------|----------------------|---------------|------------|------------------------------|------------------------------|-------------------|-------|----------|-----------|-----|
|                        |     | Cera        |                      |               | 0.0.000    |                              | 1                            |                   |       |          | QVE       | 00  |
| Cliente/fornitore      |     | Barbara M   | lastellari - 04/04/7 | 2022- 1/2345  |            |                              |                              |                   |       |          |           |     |
| Data doc               |     | OC          | 19/07/2022           |               |            | 00-1                         | Pantaloncini runner neri     | Da Elaborare      | Nr    |          | 1         |     |
| Numero                 |     | OC          | 19/07/2022           |               |            | 00-3                         | Canotta runner dryarn gialla | Da Elaborare      | Nr    |          | 3         |     |
|                        |     | Barbara M   | iastellari - 04/04/2 | 2022 - 1/2346 |            |                              |                              |                   |       |          |           |     |
|                        |     | OC          | 19/07/2022           |               |            | 00-1                         | Pantaloncini runner neri     | Da Elaborare      | Nr    |          | 1         |     |
| 🗀 Barbara Mastellari   |     | OC          | 19/07/2022           |               |            | 00-2                         | Marsupio trall portaborracc  | Quantita OK       | Nr    |          | 2         | 2   |
| C Blanchi Lino Picking |     | OC          | 19/07/2022           |               |            | 00-3                         | Canotta runner dryarn gialla | Quantita ecceden  | Nr    |          | 3         | - 4 |
| C.M.E. s.r.l.          |     | OC          | 19/07/2022           |               |            | 00-4                         | Gilet trail bianco-giallo 3L | Quantita mancante | Nr    |          | 4         | . 3 |
| 😂 Gluseppe Verdi       |     | Blanchi Lin | o Picking - 18/05,   | /2022 - 1/234 | 8          |                              |                              |                   |       |          |           |     |
| 🖾 Antonella Ruggeri    |     | OC          | 19/07/2022           |               |            | 1                            | Calze runner blanche         | Da Elaborare      | NR    |          | 2         |     |
| C Acampori Marcello    |     | OC          | 19/07/2022           |               |            | 00-2                         | Marsupio trail portaborracc  | Da Elaborare      | Nr    |          | 1         |     |
| D Lo Scarabocchio      |     | A.C.M.E.s.  | r.l 19/05/2022 -     | 1/2350        |            |                              |                              |                   |       |          |           |     |
| 🗀 Acampora Antonio     |     | OC          | 19/07/2022           |               |            | 00-2                         | Marsupio trall portaborracc  | Da Elaborare      | Nr    |          | 1         |     |
| 😂 Vincenzo Bellini     |     | OC          | 19/07/2022           |               |            | 00-4                         | Gilet trail bianco-giallo 3L | Da Elaborare      | Nr    |          | 1         |     |

Per tutta la gestione si rimanda all'apposito documento a questo link.

#### **Contributo Enasarco Modificato Manualmente**

Per le aziende di livello 1F che emettono fattura con contributo Enasarco da menu di Magazzino – Emissione/Revisione documenti, è ora possibile modificare il contributo Enasarco calcolato in automatico dalla procedura, inserendo quello che si vuole effettivamente riportare in fattura, in funzione del raggiungimento del massimale contributivo, così come avviene già per i terminali Fattura self e Fattura self PRO. In precedenza invece, era necessario inserire delle rettifiche manuali in anagrafica della ditta mandante così da ottenere il corretto calcolo.

Per poter modificare il contributo Enasarco è sufficiente andare nella finestra '*Totali documento*' e cliccare sul pulsante 'Rda/CassePrev/Spese' – F4 Varia Rda/Casse Prev e modificare l'importo del contributo proposto con quello che effettivamente si vuole riportare in fattura. Per ripristinare il calcolo automatico del contributo, è sempre presente il pulsante "F6 Ripristina dati da parametri" che riporta il calcolo automatico.

| contenteo magazzino  |                     |                                            |                   |             |                         |          |                           |                              |                         |
|----------------------|---------------------|--------------------------------------------|-------------------|-------------|-------------------------|----------|---------------------------|------------------------------|-------------------------|
| umento ET TDO        | 1 Fattura clie      | onte                                       |                   | = Cliente   | 501 02054 DITTA PREPO   | NENTE    |                           |                              | ④ Riferimenti esterni   |
| umento in ito        | i i utturu ciic     |                                            |                   | - cuence    | SULUZUSA DITIN TREFU    |          |                           | -<br>Via lucca               | (5) Messaggio           |
| nero AUTO            | Totali documer      | nto                                        |                   |             |                         |          | -10 X ×                   | ABANO TERME PD               | © facilità atamananta   |
|                      | Riferimenti tra     | sporto                                     |                   |             | Totali                  |          | 6 Pagamento per cassa     |                              | (g) Scelta stampante    |
|                      | Destinatario        |                                            |                   |             | Merce                   | 1.000,00 |                           |                              | 6 Dati valuta           |
| Codice e descrizione | Indirizzo           | Dettaglio casse previdenza e               | Rda -⊳ X          | P ■         | Spese trasporto         | 0,00     | ① Rda/CassePrev/Spese     | i Importo Iva<br>1 000 00 22 |                         |
| Jooon Trovrigioni    | Trasporto           |                                            |                   |             | Spese banca             | 0,00     |                           | 1.000,00 22                  | C Dati aggiuntivi testi |
|                      | Vettore             | Ritenuta d'acconto 0,00%                   | 0,00              | Ξ           | Spese bolli             | 0,00     |                           |                              | 🕲 Documento RT          |
|                      | Porto<br>Tipo spese | Cassa previdenza<br>Gestione separata Inps | 0,00              |             | Iva<br>Totale documento | 220,00   |                           |                              |                         |
|                      | Colli               | Enasarco                                   | 100,00            |             | Scon. Abbuono %         | 0,00     |                           |                              |                         |
|                      | Aspetto dei ben     |                                            |                   |             | Abbuono                 | 0,00     |                           |                              |                         |
|                      | Inizio trasporto    |                                            | Ulteriori dati da | ocumento    | Enasarco                | 85,00    |                           | -10 XX 01-                   |                         |
|                      |                     |                                            |                   |             |                         |          |                           |                              | <b>`</b>                |
|                      | Pagamento           |                                            | ENPAM (Non so     | oggetto)    |                         |          |                           |                              |                         |
|                      |                     |                                            | %Contributo       |             | mporto contributo       |          | RICENUCA SINGACACO FIMIMO |                              |                         |
|                      |                     | ( Varia Rda/                               | RI ENPALS (Non se | oggetto)    |                         |          |                           |                              |                         |
|                      | 2 Elenco (5         | CassePrev                                  | da %Contributo    | Sign 1      | mporto contributo       |          | Contributo integrativo    |                              |                         |
|                      | pagamenti           | Dence                                      | Contributo solida | aneta       |                         |          | Contributo integrativo    |                              |                         |
|                      |                     |                                            | Enasarco          |             |                         |          |                           |                              | *                       |
|                      |                     |                                            | Data competenza   | a provvigio | ni 📃 🔳                  |          | Importo contributo        | 70                           | ~                       |
|                      |                     |                                            |                   |             |                         |          |                           | :                            | 2/2                     |
|                      |                     |                                            |                   |             |                         |          |                           |                              | ×<br>×                  |
|                      |                     |                                            |                   |             |                         |          |                           |                              | *                       |

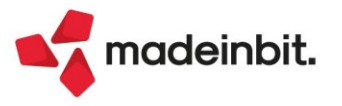

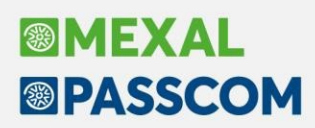

#### Produzione

Implementata la colonna "Codice Lotto" nell'elenco dati della revisione impegni. La colonna "ID Lotto" viene disattivata di default con possibilità di attivarla a discrezione dell'utente:

| .PF  |   | <ul> <li>Mag</li> </ul> | Materia prima      | Descrizione                        | UM | Quantita' Lt | Codice Lotto | Evidenza Scadenza Pre | ezzo Tp D         | Dettaglio                         |
|------|---|-------------------------|--------------------|------------------------------------|----|--------------|--------------|-----------------------|-------------------|-----------------------------------|
| erca |   |                         |                    |                                    |    |              |              |                       | 0.400             |                                   |
|      | 2 | 2                       | 1 LAVORAUTO1       | Lav. automat. Macchina             | mn | 15           |              | Urgente               | 0,0833 🔍 Lavorazi | Articolo                          |
|      | 2 | 3                       | 1 C1CELLA          | Cella lievitazione                 | hr | 8,0000       |              | Urgente               | 0,0080 🔍 Spesa    |                                   |
|      | 2 | 4                       | 1 LAVORRIEM1       | Lav. rimepimento Macchina          | mn | 1,2          |              | Urgente               | 0,0833 • Lavorazi | Totali                            |
|      | 2 | 4                       | 1 MR002065CI       | marmellata ciliegia                | kg | 10,8000      | M00120622    | Urgente               | 1,0250            |                                   |
|      | 2 | 4                       | 1 LAVORGENE1       | Lav. generica Macchina             | mn | 0,9          |              | Urgente               | 0,0833 • Lavorazi | <ul> <li>Assegna lotto</li> </ul> |
|      | 2 | 4                       | 1 F1FORNO          | Forno cottura multipiano           | mn | 20           |              | Urgente               | 0,0001 🔍 Spesa    |                                   |
|      | 1 | 5                       | 1 SCA-NEUTRA       | Scatola neutra                     | pz | 60,0000      | L0830124     | 20/06/2022            | 0,0098            |                                   |
|      | 1 | 5                       | 1 ROTOLOPLASTICA   | Rotolo plastica alimentare         | cm | 10800        |              | 20/06/2022            | 0,0001            |                                   |
|      | 1 | 5                       | 1 LAVORTAGL1       | Lav. taglio Macchina               | mn | 0,54         |              | 20/06/2022            | 0,0833 • Lavorazi |                                   |
|      | 1 | 5                       | 1 LAVORMANU2L803   | 0 Lav. manuale Opeario Lucia T.    | mn | 6            |              | 20/06/2022            | 0,0833 • Lavorazi |                                   |
|      | 1 | 5                       | 1 INCARCROISCLA00. | Carta classico Croissant con stamp | pz | 60,0000      |              | 20/06/2022            | 0,0001            | 1                                 |
|      | 2 | 5                       | 1 SCA-NEUTRA       | Scatola neutra                     | pz | 60,0000 〇    |              | Urgente               | 0,0098            |                                   |
|      | 2 | 5                       | 1 ROTOLOPLASTICA   | Rotolo plastica alimentare         | cm | 10800        |              | Urgente               | 0,0001            |                                   |
|      | 2 | 5                       | 1 LAVORTAGL1       | Lav. taglio Macchina               | mn | 0,54         |              | Urgente               | 0,0833 🔍 Lavorazi | 3                                 |
|      | 2 | 5                       | 1 LAVORMANU2L803   | D Lav. manuale Opeario Lucia T.    | mn | 6            |              | Urgente               | 0,0833 🔍 Lavorazi |                                   |
|      | 2 | 5                       | 1 INCARCROISINT00. | Carta integrale Croissant con stam | pz | 60,0000      |              | Urgente               | 0,0001            |                                   |

È stato introdotto il nuovo tasto funzione [Ctrl + F5] "Ricerca sostituisci" all'interno della bolla di lavorazione che, sulla base dei filtri di selezione impostati, permette di variare alcuni dati della singola riga di dettaglio prodotto finito:

| Ricerca e sostituisci      |                                                       |                     | ×              |
|----------------------------|-------------------------------------------------------|---------------------|----------------|
| Ricerca                    |                                                       |                     |                |
| Da Prodotto Finito         |                                                       |                     |                |
| A Prodotto Finito          |                                                       |                     |                |
| Da scadenza riga           |                                                       | A scadenza riga 🛛 🗧 | Urgenti 🚽      |
| Dal codice cliente         |                                                       |                     | =              |
| Al codice cliente          |                                                       |                     | =              |
| Dal numero OC              |                                                       | Al numero OC        | Serie          |
| Stato riga                 | Nessuna scelta <del>-</del>                           |                     |                |
| Sostituisci                |                                                       |                     |                |
| Scadenza riga              |                                                       | Imposta urgente     |                |
| Stato riga                 | Nessuna scelta <del>.</del>                           |                     |                |
| Nota                       |                                                       |                     | Azzera         |
|                            |                                                       |                     |                |
|                            |                                                       |                     |                |
| Ricerca Ricerca per codice | o/ Disattiva Input<br>ione ricerca estesa strutturati |                     | 🗸 Ok 🗙 Annulla |

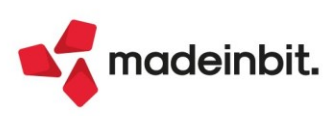

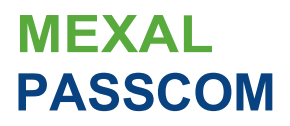

#### Nuovi layout Stampe grafiche

Aggiornate ulteriori stampe con il nuovo layout grafico.

#### DICHIARAZIONE TENUTA SCRITTURE CONTABILI - (Modulo -DTSC)

| CHIARAZIC<br>52 comma 10,                                                                                                    | DNE TENUTA SCRI<br>D.P.R. 633 del 26-10-1972                                                                                                    | TTURE C(<br>2 e successiv | ONTABILI<br>e modificazioni |                 |             |       |
|----------------------------------------------------------------------------------------------------|----------------------------------------------------------------------------------------------------|---------------------------|-----------------------------|-----------------|-------------|-------|
| esibire ad ogni                                                                                                    | richiesta degli organi pre                                                                                                    | posti ai con              | trolli                      |                 |             |       |
| Studio:                                                                                                    | OSBOURN OZZY                                                                                                    |                           |                             |                 |             |       |
| Indirizzo:                                                                                                    | rerwerg                                                                                                    |                           |                             |                 |             |       |
| Cap:                                                                                                    | 35031                                                                                                    | Comune:                   | ABANO TERME                 |                 | Prov:       | PD    |
| Cod. Fis.:                                                                                                    | 00159560366                                                                                                    |                           |                             | Tel             |             |       |
| Orario di ap                                                                                                    | ertura al pubblico:                                                                                                    |                           |                             |                 |             |       |
| Dal lunedì a                                                                                                    | l venerdì, dalle 9:00 alle 1                                                                                                    | .3:00 dalle 1             | 5:30 alle 19:30             |                 |             |       |
| Si attesta                                                                                                    |                                                                                                    |                           |                             |                 |             |       |
| che presso                                                                                                    | i nostri Uffici sono conser                                                                                                    | vate le scritt            | ure contabili della         | 3               |             |       |
| Ditta:                                                                                                    | Rossi SPA                                                                                                    |                           |                             |                 |             |       |
| Indirizzo:                                                                                                    | wwerf                                                                                                    |                           |                             |                 |             |       |
| Cap:                                                                                                    | 25071                                                                                                    | Comune:                   | AGNOSINE                    |                 | Prov        | r: BS |
| Cod. Fis.:                                                                                                    |                                                                                                    |                           |                             | Partita IVA:    | IT1234567   | 8908  |
| Libri/regist                                                                                                    | ri contabili e libri sociali                                                                                                    |                           |                             |                 |             |       |
| Libro Giorni<br>Libro Invent<br>Registro Be<br>Registro Aci<br>Registro Fat<br>Registro Ria<br>Registro Ria<br>Libro dei so<br>Libro consig<br>Registro ma<br>Registro ma<br>Registro car<br>Fatture | ale<br>tari<br>ni ammortizzabili<br>mpensi a terzi<br>quisti IVA<br>tture IVA<br>trispettivi IVA<br>trispettivi IVA<br>tture in sospeso<br>ci<br>li assemblee<br>glio di amministrazione<br>erci in deposito<br>erci in deposito<br>erci in sospeso<br>rico bolle accompagnam.<br>rico ricevute fiscali |                           | Documentazion               | e contabile     |             |       |
| Data 06/07                                                                                                    | 7/2022                                                                                                    |                           |                             |                 |             |       |
| Firma                                                                                                    | ner ricevuta del cliente                                                                                                    |                           | Tim                         | aro e firma del | dichiarante |       |

#### INVENTARIO ARTICOLI - (Modulo - INVARTM)

| NVENTARIO ARTICOLI                               |                         |               |                 |                 |          |                      |             |              |                     | Pagina:                    | 1                      |
|--------------------------------------------------|-------------------------|---------------|-----------------|-----------------|----------|----------------------|-------------|--------------|---------------------|----------------------------|------------------------|
| zienda: B2B AZIENDA B2<br>rdine: Codice Articolo | 2B SRL                  |               |                 |                 |          |                      |             |              |                     | Data di Stampa:<br>Modulo: | 14/06/2022<br>-INVARTM |
| Valorizzato a: P.zzo medio pond                  | lerato Dal Magazzino: 1 | MAGAZZINO RSM | Al Magazzino: 1 | MAGAZZINO RSM   |          |                      |             |              |                     |                            |                        |
| Codice e Descrizione articolo<br>AA1             | AGENDA                  |               |                 | Cod. secondario | UM<br>NR | Inventario<br>-2.982 | Carico<br>0 | Scarico<br>1 | Esistenza<br>-2.983 | Prezzo<br>0,00             | Valore<br>0,00         |
| ART                                              | ART CON IMBALLI         |               |                 |                 | PZ       | -108                 | 0           | 125          | -233                | 5,00                       | -1.165,00              |

PZ

PZ

Totali

-6.280

-6.973

-16.343

9

161

170

791

0

917

-7.062

-6.812

-17.090

0,04

0,12

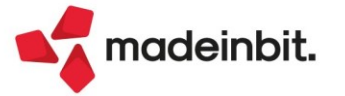

MATITA

PENNA

П

MAT

PENNA

-282,48

-817,44

-2.264,92

#### ANAGRAFICA BENI IN LEASING - (Modulo STAANBL)

|                                                                                                    |                         |                       | -1                  |                |                |             |
|----------------------------------------------------------------------------------------------------|-------------------------|-----------------------|---------------------|----------------|----------------|-------------|
| ANAGENETICS                                                                                                    | UDALINE UDA             | ASING .               |                     |                |                |             |
| Advanta (20) (2016)                                                                                                    | CONTRACTOR              |                       |                     |                | And the        | 10,000      |
| Ordinal Station                                                                                                    |                         |                       |                     |                | inte di stara  | • ******    |
| 1000 4000                                                                                                    | Real Property           |                       |                     |                |                |             |
| THE ADDRESS                                                                                                    |                         |                       |                     | 11.000         |                |             |
| Test Intellige                                                                                                    |                         |                       | large little        | industry.      |                |             |
| Carl International Control of Control of Con | 8/10/1                  |                       | Talana kasta da la  |                | 1              | 0.012.0     |
| Corp. of Long.                                                                                                    | 304863                  |                       | Present America     |                |                | 0.010.00    |
| for the space                                                                                                    |                         |                       | Dates in calls      |                | 100            | 4/18/2      |
|                                                                                                    |                         |                       |                     |                |                |             |
| 10.00                                                                                                    | 1000                    |                       |                     |                |                |             |
| Tale contributions)                                                                                                    | 1 100                   | Case Cost Pr          |                     |                |                |             |
|                                                                                                    |                         |                       |                     |                |                |             |
| Tex Intention                                                                                                    | Part of the             | and the second second |                     |                |                |             |
|                                                                                                    | the last                | induction in          |                     |                | -              |             |
| 1000                                                                                                    | - 100                   | 100                   | 1000                |                |                |             |
|                                                                                                    |                         |                       |                     |                |                |             |
| ANAGRAFI                                                                                                    | CA BENI NOLEGGIO - (N   | Iodulo STAANBN        | 1)                  |                |                |             |
| ANAGRAFICA                                                                                                    | <b>BENI NOLEG</b>       | GIO                   |                     | Pag            | jina:          | 1           |
| Azienda: CU1 CERTIFIC                                                                                                    | CAZIONE UNICA 202       | 1                     |                     | Мо             | dulo:          | -STAANBN    |
| Ordine: Codice                                                                                                    |                         |                       |                     | Dat            | a di stampa    | :20/07/2022 |
| Codice: NOLEGGIC                                                                                                    | D Descrizi              | one: <b>NOLE</b>      | GGIO                |                |                |             |
| Soc. di noleggio:                                                                                                    |                         |                       |                     | Rif. contratto | ):             |             |
| Tipo: Noleggio                                                                                                    |                         | S                     | tato: <b>Attivo</b> | Deduz.part.a   | tt:            |             |
| Data inizio utilizzo:                                                                                                    | 28/07/201               | 1 <b>9</b> V          | alore normale del b | ene:           | 9.5            | 49,18       |
| Fine utilizzo:                                                                                                    | 28/06/202               | 2 <b>2</b> D          | ata Risoluzione:    |                |                |             |
| Durata in giorni:                                                                                                    | 1.067                   | S <sup>.</sup>        | tudi di settore:    | <b>S</b> Beni  | loc. non finar | 1 <b>N</b>  |
| -                                                                                                    |                         |                       |                     |                |                |             |
| Detraibilita' iva e de                                                                                                    | ducibilita' redditi     |                       |                     |                |                |             |
| Tipo: Autovettura                                                                                                    | Modalita': <b>Tot</b> a | almente dedu          | cibile              |                |                |             |
|                                                                                                    | Aliq. Iva               | Indetraib.            |                     | Dedu           | cib. Importo   | o Max       |
| Canoni:                                                                                                    | 22%                     | 0%                    | Anno prec:          | 100%           | 6              | 0,00        |
|                                                                                                    |                         |                       |                     |                |                |             |

Tipologia e composizione rate

22%

0%

Anno corr:

100%

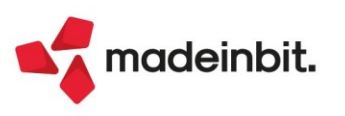

Spese d'incasso:

0,00

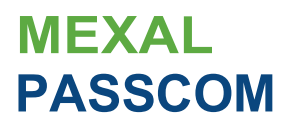

#### STAMPA LISTA INDICI UTILIZZATI

Implementazione della sezione "Opzioni di stampa" e del modulo di stampa grafico "-UTILIND Indici utilizzati" per la funzione "Stampa lista indici utilizzati":

| Stampa lista indici uti | lizzati                    | ×                |
|-------------------------|----------------------------|------------------|
| Selezioni               |                            |                  |
| DB primarie             |                            |                  |
| DB variazione articolo  |                            |                  |
| DB variazione cliente   |                            |                  |
| DB variazione ordine    |                            |                  |
| Opzioni di stampa       |                            |                  |
| Modulo di stampa        | +UTILIND Indici utilizzati | =                |
| Elenco                  |                            | 🖨 Stampa 🕅 Chiud |
| stampe                  |                            |                  |

Esempio di stampa – Distinte basi primarie

#### **INDICI UTILIZZATI - DISTINTE BASI PRIMARIE**

#### Azienda: F01 - FUPRO Spa Ordine: Tipo archivio

| Codice prodot | to finito                     |             | Descrizione                                           | Alternativo  | Tipo articolo |
|---------------|-------------------------------|-------------|-------------------------------------------------------|--------------|---------------|
| AFTER         |                               |             | After Mint - 12 cioccolatini (200gr)                  |              | Α             |
|               | Indice                        | Fase        | Descrizione fase di lavorazione                       |              |               |
|               | GADGET                        | 4           | IMBALLAGGIO                                           |              |               |
| CROIS         |                               |             | Croissant                                             |              | А             |
|               | Indice                        | Fase        | Descrizione fase di lavorazione                       |              |               |
|               | FARCIA                        | 4           | TAGLIO/FARCITURA/COTTURA                              |              |               |
| DELID         |                               |             | Delizia                                               |              | Α             |
|               | Indice                        | Fase        | Descrizione fase di lavorazione                       |              |               |
|               | BIGLIETT<br>ETIPERS<br>FIOCCO | 2<br>1<br>2 | PERIODO FESTIVO<br>CONFEZIONAMENTO<br>PERIODO FESTIVO |              |               |
| IMPASTOPIZZA  | 1000                          |             | Impasto pizza - Sacchetto da 1kg                      | 020458001000 | Α (           |
|               | Indice                        | Fase        | Descrizione fase di lavorazione                       |              |               |
|               | INDICE01                      | 2           | LIEVITAZIONE                                          |              |               |

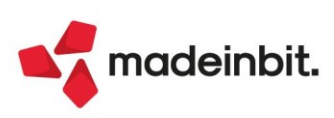

1

-UTILIND

Pagina:

Modulo:

Data di stampa: 15/06/2022

LISTA PRELIEVO – (Modulo -PICKLIS):

| LISTA PRE                      | LIEVO                                               |                            |                                     |                |                |                                      | Pagina:              | 1                      |
|--------------------------------|-----------------------------------------------------|----------------------------|-------------------------------------|----------------|----------------|--------------------------------------|----------------------|------------------------|
| Azienda:<br><sup>Ordine:</sup> | <b>F01 - FUPRO Spa</b><br>Componente / Scadenza com | nponente                   |                                     |                |                | Data d                               | i Stampa:<br>Modulo: | 15/06/2022<br>-PICKLIS |
|                                |                                                     | Codice e des               | rizione comp                        | onent          | e              |                                      |                      |                        |
|                                |                                                     | CR002065LI<br>crema limone | 2                                   |                |                |                                      |                      |                        |
|                                |                                                     | Magazzino                  | Scadenza                            | Um             | Quantità       | Codice lotto                         | Q                    | uantità lotto          |
|                                |                                                     | 1                          | 25/06/2022                          | kg             | 10,8           | $\rightarrow$ 65<br>$\rightarrow$ 66 |                      | 5,8<br>5               |
|                                |                                                     | CR002065NC<br>crema noccio | la                                  |                |                |                                      |                      |                        |
|                                |                                                     | Magazzino                  | Scadenza                            | Um             | Quantità       | Codice lotto                         | Q                    | uantità lotto          |
|                                |                                                     | 1<br>1                     | Urgente<br>01/09/2022               | kg<br>kg       | 10,8<br>6,48   | → 64                                 |                      | 6,48                   |
|                                |                                                     | F1FORNO<br>Forno cottura   | a multipiano                        |                |                |                                      |                      |                        |
|                                |                                                     | Magazzino                  | Scadenza                            | Um             | Quantità       | Codice lotto                         | Q                    | uantità lotto          |
|                                |                                                     | 1<br>1<br>1                | Urgente<br>25/06/2022<br>01/09/2022 | mn<br>mn<br>mn | 20<br>20<br>20 |                                      |                      |                        |

#### CALCOLO COSTO PRODOTTI FINITI – (Modulo -COSTOPF):

NOTA BENE: Se il valore "Corrente" è diverso dal valore "Precedente", in stampa, viene evidenziato da colore blu.

#### COSTO PRODOTTI FINITI

|                                        |                                              |        | Data di Stampar | 27/06/2022 |
|----------------------------------------|----------------------------------------------|--------|-----------------|------------|
| Azienda: F00 - FUPRO Spa               |                                              |        | Data di Stampa: | 27/06/2022 |
| Ordine: Da procedura                   |                                              |        | Modulo:         | -COSTOPF   |
| Aggiornamento costo ultimo al costo ul | timo                                         |        |                 |            |
| Codice articolo                        | Descrizione articolo                         | Valuta | Precedente      | Corrente   |
| AFTER                                  | After Mint - 12 cioccolatini (200gr)         | Eur    | 0,7000          | 0,8010     |
| BARBA                                  | barbabietola rossa                           | Eur    | 0,9048          | 0,9048     |
| CROIS                                  | Croissant                                    | Eur    | 0,6549          | 0,6549     |
| CROIS7CMCRMLI                          | Croissant 7 cereali e semi crema limone      | Eur    | 1,5485          | 1,5485     |
| CROIS7CMMRMCI                          | Croissant 7 cereali e semi marmell. ciliegia | Eur    | 1,4711          | 1,4711     |
| CROISCLA                               | Croissant classico                           | Eur    | 0,8512          | 0,7909     |
| CROISCLACRMCC                          | Croissant classico crema cioccolato          | Eur    | 1,0946          | 1,0946     |
| CROISINTCRMNC                          | Croissant integrale crema nocciola           | Eur    | 1,2041          | 1,2041     |
| CROISINTMRMAL                          | Croissant integrale marmell. albicocca       | Eur    | 1,0511          | 1,1110     |
| CROISINTMRMCI                          | Croissant integrale marmell. ciliegia        | Eur    | 1,0511          | 1,0511     |
| DELID                                  | Delizia                                      | Eur    | 0,0854          | 0,0854     |
| DELIDT0B1BE50                          | Delizia bianco Easter box 24pz               | Eur    | 1,0924          | 1,0924     |
| DELIDT0F2BE50                          | Delizia extrafondente Easter box 24pz        | Eur    | 1,0036          | 1,0036     |
| DL040                                  | cioccolatino                                 | Eur    | 0,0149          | 0,0149     |

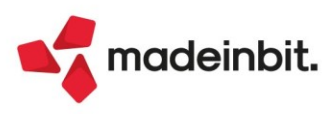

Pagina:

1

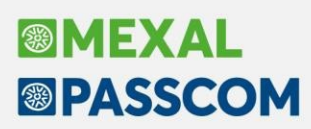

#### Integrazione servizi autenticazione Oauth2 per protocolli di posta: Provider Gmail e Microsoft

#### PANORAMICA INTRODUTTIVA

Da questa versione, l'invio mail integrato consente l'integrazione col protocollo OAuth2 (in seguito abbreviato in OA2), il più moderno ed avanzato metodo di autenticazione, applicato ai protocolli smtp e imap che il gestionale utilizza per le funzionalità d'invio mail e memorizzazione messaggi (Sol. 59130). OA2 risulta disponibile per i provider Gmail e Microsoft, che ne implementano entrambi l'autenticazione per i

suddetti protocolli.

OA2 offre diversi vantaggi. Innanzitutto, il gestionale non salva alcuna password dell'account che si autentica. L'autenticazione iniziale avviene interagendo direttamente con le pagine web dell'autenticatore, cioè il provider di posta, secondo tutti i livelli di sicurezza previsti dalle policy account che il titolare ha impostato nella gestione personale della sicurezza, come se egli accedesse alla webmail di Google (Gmail) o MS (OWA). Pertanto, il processo di autenticazione è tutto demandato all'interazione col provider, il gestionale non salva alcun dato di sicurezza per l'accesso diretto, come pin, password, numeri di telefono, etc. Gli unici dati che il gestionale scambia e memorizza in una cache sono quelli strettamente necessari al funzionamento stesso del flusso OA2, in particolare un gettone di accesso ("token") generato dal provider senza cui non sarebbe possibile completare l'autenticazione. In seguito sono descritti i dettagli tecnici di tale flusso. In questo modo, il gestionale può autenticarsi al provider e risolvere problematiche storiche presenti in modalità password.

Ne citiamo alcune.

- Gmail fintanto che gestiva il parametro app non sicure, tecnicamente dismesso dal 30 maggio ed a
  partire dal quale era necessario creare una password specifica per l'app di terze parti, metodo
  compatibile ma comunque obsoleto e sconsigliato per chiare ragioni di sicurezza. Ora tale password si
  può rimuovere.
- Autenticazione multi fattori (MFA) per entrambi i provider. Sia Gmail sia MS richiedevano storicamente
   una password specifica per l'app, lo stesso sistema descritto precedentemente e divenuto obbligatorio su Gmail con la dismissione della gestione app non sicure. Ora, l'integrazione OA2 consente di eliminare questa password e seguire l'autenticazione iniziale letteralmente con tutti i fattori previsti dalle policy account. Le quali possono prevedere opzioni diverse, tra cui:
  - codice di accesso su email, sms, messaggi telefono Google, app Google Authenticator per dispositivi mobile.
- app Microsoft Authenticator per dispositivi mobile con soppressione password. Un caso, questo, per definizione prima impossibile da gestire ed ora invece regolarmente utilizzabile tramite pin e codici o touch,
  - identificazione tramite impronte digitali, dati biometrici;

Richiesta di web login. Si potevano verificare casi in cui, per motivi di sicurezza, il provider bloccava o l'accesso a Passepartout o, per la precisione, a qualunque software tentasse di accedere direttamente ai

- server smtp e imap, costringendo ad una login via webmail, generica o, peggio, dall'IP della macchina che aveva tentato l'accesso, fatto particolarmente problematico in caso d'installazione Live (che utilizza il solo imap). Queste policy potevano scattare per motivi unilateralmente decisi dal provider.
   Smtp Auth disattiva da console Exchange Online di MS, che considera da tempo deprecata questa modalità e, nel caso di account importati e/o personalizzati con altri domini, doveva essere abilitata specificatamente. Anche MS sta restringendo da tempo le politiche sull'utilizzo dell'autenticazione con
- password e per il 1 ottobre 2022 ha annunciato ulteriore stretta, disabilitandola per imap.

**N.B**: Si raccomanda pertanto di sostituire la precedente ed unica autenticazione gestita con password (tecnicamente definita Auth Login Plain), con la nuova modalità OA2, che può funzionare anche su account privi di restrizioni come MFA.

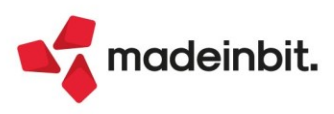

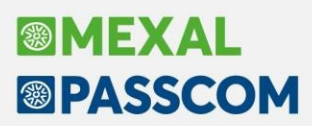

Inoltre, Passepartout compie un altro fondamentale passo per sganciarsi ormai definitivamente dal legame con client di posta esterni, nella fattispecie la modalità mapi MS Outlook (comunque ancora supportata), in modo da gestire gli accessi sicuri via OA2 in modo indipendente e direttamente col provider – nel caso di MS, appunto, senza doversi preoccupare di come configurato Outlook client, monolito già destinato a cambiare nei nuovi progetti del produttore ("One Outlook" in modalità web access).

#### REQUISITI

#### **Contesti Operativi**

L'integrazione OA2 risulta disponibile per tutti e soli i contesti applicativi dove la transazione di posta risulta effettuata direttamente dal gestionale – in ambiente Live col solo protocollo imap per memorizzare il messaggio spedito. In particolare:

- stampa standard con stampante in elenco (comprendente anche sprix con interfaccia utente, mxrsbatch, Spxremoto\$);
- app Passmobile;
- fattura self e fattura self pro;
- trasmissione documenti Docuvision;
- mail d'invito iDesk azienda (menu Servizi Configurazioni Amministrazione utenti);
- mail d'invito Passbill (menu Apertura azienda);
- memorizzazione differita dei messaggi nella posta invita del mittente (menu Servizi Email in posta
  inviata).

OA2 NON risulta disponibile nelle operazioni pianificate (funzionalità conosciuta anche come schedulatore sprix). Per la quale rimane tutto inalterato e quindi, per le installazioni locali e protocollo smtp (lo schedulatore non impiega imap) occorre mantenere l'accesso con l'autenticazione a password.

#### **Client e Terminali**

L'integrazione OA2 richiede i client iDesk e WebDesk https (nelle installazioni locali, in quanto in Live si utilizza sempre https://passgo.it) per la fase di autenticazione interattiva. Per WebDesk, sono compatibili tutti 4 browser nelle versioni supportate: Chrome Windows, Safari MacOS, Safari iOS, Chrome Android. L'utilizzo a regime, cioè una volta eseguita l'autenticazione interattiva, può avvenire anche con gli altri terminali abili ad inviare email: MobileDesk, mxrsbatch, Spxremoto\$ e Passmobile. I dettagli di questo aspetto sono descritti in seguito.

#### Requisiti sistemistici per le installazioni locali

Il server Passepartout deve accedere in uscita alla Server Farm Passepartout (convenzionalmente anche noto come sistema LDAP) verso l'host risolto dal record SRV "\_https01.\_tcp.passcom.local", attualmente ws-02.passcom.it, sulla porta 443 in https.

Inoltre, deve accedere in uscita anche agli host, tecnicamente definiti endpoint, forniti dai provider per i servizi di autenticazione, attualmente tutti in https sulla porta 443. Questi endpoint non sono cablati nel gestionale ma caricati dinamicamente da una configurazione esterna, una sorta di lista che i provider mettono a disposizione. Eventualmente, qualora un firewall negasse l'accesso in uscita, si potrà valutare puntualmente quale host aprire in base agli endpoint precisamente richiesti dal provider, almeno in quel momento (il provider ha legittima facoltà di modificarli a propria discrezione).

Per maggiori informazioni si rimanda all'apposito documento al seguente link.

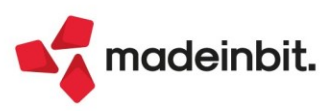

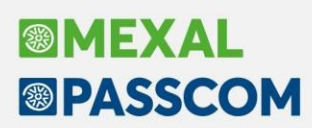

#### ALTRE IMPLEMENTAZIONI E MIGLIORIE

#### Generale

**SCARICAMENTO RICEVUTE DALL'AGENZIA ENTRATE:** Eseguendo lo scaricamento delle ricevute appariva il messaggio *"Errore: elemento 'dateDa' non trovato"*. Il problema nasceva dal recente cambiamento della pagina web dell'Agenzia, nella gestione della ricerca delle ricevute (Sol. 66946).

Per risolvere il problema è stato rilasciato l'aggiornamento dell'App Telematici Web (v. 1.1.0). Si ricorda che la suddetta app può essere aggiornata in due modalità:

- accedendo al programma, apparirà il messaggio che ne proporrà l'aggiornamento: rispondere SI per aggiornarsi;
- dal menù "Azienda Installazione/aggiornamento App opzionali", premere in basso a sinistra il pulsante "Aggiorna elenco", evidenziare il rigo di nome Telematici Web e premere il pulsante "installa/aggiorna App" posto sul margine basso.

#### Azienda

ANAGRAFICA AZIENDA – DATI AZIENDALI – DATI BILANCIO: Nelle sezioni riservate a Redattore del bilancio di esercizio e Firmatario digitale della pratica di deposito del bilancio al Registro Imprese (rispettivamente pagina 3 e pagina 4 della scheda DATI BILANCIO) è ora possibile compilare i dati richiesti anche in modalità automatica selezionando il soggetto dalle anagrafiche già disponibili in Passcom relative a Nominativi Organi Sociali e Intermediari servizi telematici (Sol. 64535).

**DOCUVISION:** Nel caso in cui nella tabella DV\_TPDOCCLASSE non siano presenti tutti i tipi documento previsti, la riorganizzazione archivi docuvision generava "*errore violazione memoria*" (Sol. 66876).

Effettuando l'import dettagliato articolo, con generazione contemporanea di integrativa xml (ad es. per fatture xml ricevute da san marino o reverse charge interno) su tutte le fatture ricevute importate, fino all'uscita dal menù, veniva erroneamente inserita la descrizione dell'integrativa appena generata, ad es. *Integrazione n.??? - FR IdSDI ?????* (Sol. 66983).

**DOCUVISION** - **FATTURE ELETTRONICHE:** Gestione automatica del cap estero nei documenti generati da Magazzino, Parcellazione Studio, Fattura Self, Fattura Self Pro, Gestione integrative. Come da indicazioni dell'AdE il cap del soggetto non residente viene valorizzato con il valore generico 00000 (Sol. 64883).

n caso di ristampa di documenti elettronici xml, viene sempre aggiornata in automatico la descrizione del documento docuvision, indipendentemente dalla valorizzazione dei parametri generali "Modifica documento fino a" (Sol. 66745).

**DOCUVISION - FATTURE ELETTRONICHE PA/B2B - FATTURE EMESSE - CRUSCOTTO FATTURE EMESSE B2B:** Per le aziende di San Marino, nel caso di fatture emesse a clienti privati è possibile che la funzione di "Richiesta Distinta" restituisse l'errore "*body request non valido….*" (Sol. 66975).

**DOCUVISION - FATTURE ELETTRONICHE PA/B2B - AUTOFATTURE/INTEGRATIVE - GESTIONE INTEGRATIVE:** In presenza di autofatture integrative con 'Descrizione' particolarmente lunga può verificarsi uno sporcamento di memoria; alla conferma, tali integrative si trovano nello stato 'Da rigenerare' (Sol. 67039).

AD ANALISI DATI – ANALISI DATI AD – CHECKLIST F23/F24: È stata allineata la Checklist multiaziendale F23/F24 in relazione alla nuova struttura F24. La funzione risulta utile per monitorare lo stato avanzamento lavori relativamente alle deleghe. Si possono inoltre visualizzare le anteprime ma anche aggiungere/modificare/cancellare deleghe e creare/modificare/cancellare i relativi file telematici accedendo dalla griglia ai rispettivi menu. All'uscita delle rispettive funzioni, la Checklist multiaziendale F23/F24 viene aggiornata in base alle modifiche apportate agli archivi.

È consigliato, senza azienda aperta, di eseguire la funzione Azienda > Gestione studio/checklist > Operazioni di servizio check list > Riorganizzazione check list per allineare la griglia con i dati presenti nell'installazione.

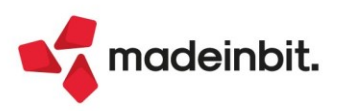

#### Contabilità

**RUBRICA CLIENTI/FORNITORI:** Se si richiamava la videata aggiuntiva di un fornitore creata con la funzione di "Duplica" dall'anagrafica del cliente che a sua volta aveva delle videate aggiuntive veniva restituito: "Impossibile leggere il file c:\mexal/dati/datiaz/sig/parm.sig Record 8.101 fuori dai limiti (1-2.065) Riferimenti:[mx02.exe anapcfK] pxlib1.c linea 7054 (versione82.3d) – getbuf\_ext Il programma verrà terminato." (Sol. 66871).

Dalla versione 2022F, con le contabilizzazioni delle fatture da Horeca, in alcuni casi è possibile che i dati delle anagrafiche veniva sovrascritte con dati di altri clienti.

Questo si presentava solo per i soggetti privati che hanno il solo codice fiscale e l'azienda ha attiva la rubrica unica, nello specifico se il soggetto non esisteva veniva creata una nuova anagrafica nella rubrica aziendale, però ad essa veniva associato un id di rubrica unica errato (Sol. 66985).

**IMMISSIONE PRIMANOTA:** L'invio delle integrative xml generate da primanota può essere contestuale alla creazione del documento oppure successivo, in base all'impostazione del parametro "Trasmissione differita" della videata di configurazione della fattura elettronica (pulsante Fattura XML-SR\_Conserv.Digitale dell'anagrafica azienda).

**PARCELLAZIONE STUDIO – AGENDA DI LAVORO:** La generazione della notula/parcella con successiva cancellazione di alcune prestazioni utilizzando la bara spaziatrice, non aggiornava lo stato delle prestazioni cancellate in Agenda di lavoro da "P" – parcellato a "F" fatto (Sol. 66963).

**RICONCILIAZIONE BANCARIA – RICONCILIAZIONE:** Dalla presente versione è possibile, da Revisione primanota, modificare le registrazioni contabili riconciliate con i movimenti bancari, ad eccezione dei dati fondamentali necessari per identificare correttamente la stesse nell'archivio riconciliazione bancaria.

Le registrazioni contabili possono essere modificate anche tramite la funzione "Visualizza/revisiona primanota" [Shift+F5], disponibile nella maschera di dettaglio del movimento bancario. A titolo di esempio, è possibile:

- modificare/inserire la descrizione di testata e la descrizione di riga;
- modificare il protocollo, in particolar modo nelle aziende in contabilità semplificata;
- modificare le contropartite in caso di registrazioni contabili riconciliate;
- inserire i centri di costo/ricavo in testata e in riga;
- allegare documenti di docuvision;
- compilare la finestra dei ratei/risconti e competenze;
- valorizzare la data statistica.
- ٠

Non è invece consentito:

- modificare la data di registrazione;
- modificare il conto banca riconciliato, il relativo importo e segno contabile;
- inserire il conto banca riconciliato in una nuova riga del corpo della registrazione;
- eliminare la registrazione contabile riconciliata.

Per poter eseguire queste ultime operazioni occorre preliminarmente scollegare le registrazioni contabili dal relativo movimento bancario (pulsante "Scollega primanota" [F5] nella maschera di dettaglio del movimento bancario), procedere alla modifica dei dati e successivamente ricollegare la registrazione contabile al movimento bancario (Sol.65024).

Caso di Azienda Art.36 con sottoaziende. Se dal dettaglio di un movimento bancario della riconciliazione si generano delle operazioni di pagamento, in alcuni casi il programma effettuava un errato riporto della chiave di primanota generando, a volte, il seguente errore: *Errore interno: violazione protezione di memoria* (Sol. 66992).

Contabilizzando ad esempio una distinta di bonifici a fornitore dopo aver generato, tramite saldaconto, il pagamento di una fattura con ritenuta d'acconto, se si contabilizzava un'ulteriore fattura il programma non riportava gli estremi della registrazione appena generata in primanota e quindi quella registrazione non risultava collegata al relativo movimento bancario (Sol.66995).

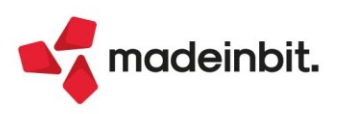

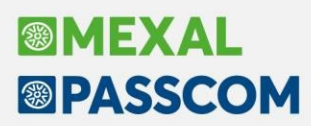

**TABELLE – PAGAMENTI:** Nella finestra elenco della tabella pagamenti non veniva più visualizzata la colonna 'Scadenza+GG' (Sol. 66834).

**STAMPE – STAMPA ANAGRAFICHE – STAMPA PIANO DEI CONTI:** Nell'azienda con gestione sottoaziende, la stampa con modulo "Standard" e l'impostazione "Stampa con importi" avviene suddivisa per sottoazienda. Vengono riportati gli importi della sola sottoazienda da cui si effettua la stampa. Dalla sottoazienda G (generale) saranno riportati i saldi complessivi di tutte le sottoaziende, generale inclusa (Sol. 66580).

**STAMPE – STAMPA CESPITI/IMMOBILIZZAZIONI – STAMPA CONTROLLO SALDI CESPITI/PIANO DEI CONTI:** Nell'azienda con sottoaziende, la "Stampa controllo saldi cespiti/piano dei conti" eseguita da una specifica sottoazienda riporta nella colonna "Saldo contabile" il saldo contabile del conto movimentato nella sottoazienda oggetto della stampa (Sol. 65665).

**STAMPE - STAMPA SCADENZARIO - STAMPA SCADENZARIO CLIENTI:** Se si eseguiva la stampa dello scadenzario clienti utilizzando come selezione di stampa lo Scadenzario Notule e il Codice di Pagamento memorizzato nell'anagrafica del cliente, la procedura restituiva una lista di documenti errata (ad esempio inserendo un determinato Codice Pagamento, nella lista venivano riportate anche Notule con Clienti che avevano memorizzato nell'anagrafica un tipo pagamento differente) (Sol. 67037).

**STAMPE – STAMPA BILANCI – BILANCIO RICLASSIFICATO/COMPARATO:** Nella stampa del bilancio riclassificato civilistico/comparato non era più presente il parametro per l'elaborazione dei dati in base alla data statistica.

#### Magazzino

**ANAGRAFICA ARTICOLI:** Abilitata la visualizzazione delle "videate utente" e "distinta base automatica" per gli utenti vincolati alla modifica articoli [Servizi > Configurazioni > Amministrazione utenti > Impostazioni > Altre operazioni > Modifica archivio articoli = No (NOMDMAR)]. (Sol. 42433).

Duplica articolo: abilitata la copia delle videate utente e delle immagini. Alla conferma del nuovo articolo la procedura richiede se si desidera riportare anche le videate e le immagini tramite l'apposito messaggio (Sol. 12320).

Entrando in lista articoli e con tutti i dettagli aperti (Listini, Costi, Progressivi, Dettaglio), navigando nella lista con "pag. giù" e "pag.su" più volte, la procedura si chiudeva in modo anomalo (Sol. 66638).

Nella lista articoli, con almeno una finestra di dettaglio aperta, impostando un filtro FullText, se si ordinava per una colonna, nell'ultima finestra di dettaglio aperta venivano visualizzati, erroneamente, dei tasti funzione (Sol. 66671).

**EMISSIONE/REVISIONE DOCUMENTI:** Accorpando/trasformando in documento di livello superiore, più documenti che all'interno hanno righe con riferimenti ai prodotti finiti, fase e BL, e alcuni documenti che non posseggono tali informazioni, in alcuni casi il programma va in errore di violazione protezione memoria (Sol. 66856).

Impostato un filtro memorizzato come Preferito su Sigla documento, Cliente (Rossi) e Causale, entrando in magazzino-emissione revisione documenti, venivano proposti anche altri clienti (Sol. 66857).

Impostando una selezione di stampa, dal filtro avanzano si indicano i campi 'Data da' e 'A Data': Richiamando tale selezione memorizzata il campo 'A data' risultava vuota (Sol. 66895).

Nelle aziende di San Marino che gestiscono l'invio delle fatture elettroniche a tributario, il controllo sulla presenza dei riferimenti ai DDT era erroneamente presente anche in caso di tipo documento TD05 (Sol. 66931).

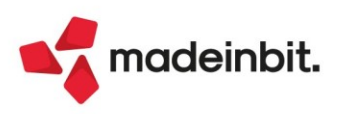

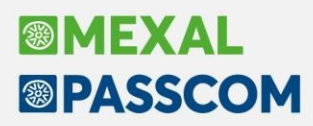

**REINTEGRO SCORTE/RETTIFICA PROGRESSIVI:** Da questa versione è possibile definire se elaborare o meno gli articoli precancellati, operando da Selezione articoli (F5) sul campo "Escludi precancellati"; vengono aggiornate le selezioni di stampa precedentemente memorizzate (Sol. 17188).

**COLLEGAMENTO A PASSWEB:** Con la gestione multi-sito di Passweb è possibile definire quale sito deve essere assegnato agli ordini generati operando dal gestionale (tabella di configurazione in Azienda > Anagrafica azienda, Dati aziendali, Moduli aggiuntivi - Configurazione azienda, Passweb, campo "Proponi questo sito su ordini creati dal gestionale"). Quando si generava un ordine da Passweb, il programma ignorava il codice identificativo del sito e assegnava erroneamente lo stesso sito indicato nella tabella di configurazione Passweb (Sol. 66982).

#### Produzione

**PIANIFICAZIONE:** In tutti i menu di pianificazione sono stati aggiunti i tasti "Seleziona/Deseleziona" e "Seleziona tutto", per rendere la cancellazione puntuale o massiva dei file.

**BOLLE DI LAVORAZIONE:** Implementato, all'interno della finestra "Elenco indici articolo:", il tasto "Importa solo indici" [F6] che permette di importare in distinta base di variazione solo gli indici, precedentemente selezionati dall'utente, con guantità 0 (Sol. 66944):

| Indice   | Codice            | Descrizione         | Um | Quantità | Evid/Con/C | tr      |
|----------|-------------------|---------------------|----|----------|------------|---------|
| Cerca    |                   |                     |    |          |            | @ 7 ₫ 6 |
| ETIPERS  | ETCADESIVA        | Etichetta adesiva   | pz | 1        |            |         |
| FIOCCO   | NASTR025121ss000c | articolo composto   |    | 1        |            |         |
| BIGLIETT | BIGLXMAS          | Biglietto christmas | pz | 1        |            |         |

#### Esempio di import:

| Distinta b | ase di variazione E50 - Easter box |                        |    |          |          |           |      |     |                    |
|------------|------------------------------------|------------------------|----|----------|----------|-----------|------|-----|--------------------|
| Indice     | Codice                             | Descrizione componente | Um | Quantità | Evidenza | Controllo | Note | Sml | Consumo p          |
| Cerca      |                                    |                        |    |          |          |           |      |     | $Q = \overline{Q}$ |
| ETIPERS    |                                    |                        |    | 0        |          |           |      |     |                    |
| FIOCCO     |                                    |                        |    | 0        |          |           |      |     |                    |
| BIGLIETT   |                                    |                        |    | 0        |          |           |      |     |                    |
|            |                                    |                        |    |          |          |           |      |     |                    |

Nel caso in cui la bolla di lavorazione principale non era più presente nell'archivio di Mexal e si andava a cancellare le sue sottoBL, il programma restituiva il seguente errore non correggibile: [blav record non valido Riferimenti: [mx73.exe blav] pxind.c linea 5359 (versione 81.6e) - getrecind\_ext Il programma verrà terminato]. (Sol. 65389).

**DISTINTA BASE:** In alcuni casi, con interfaccia a modalità caratteri grandi e dimensione molto grande, in fase di inserimento di un componente in DBP alla pressione del tasto "Annulla" [ESC] il programma andava in "*Errore interno: violazione protezione di memoria*" (Sol. 66828).

In alcuni casi quando si annullava l'inserimento di un componente in distinta base, il focus componente si spostava in maniera errata rispetto alla fase su cui si stava lavorando; lo sfasamento tra fase - componente causava l'errore interno: violazione protezione di memoria (Sol. 67031).

**CONTO LAVORO PASSIVO:** Nella generazione degli OF derivanti da conto lavoro per gli articoli di tipo L non venivano presi i costi come da emissione/revisione documenti, ma venivano mantenuti quelli del documento DL (Sol. 66947).

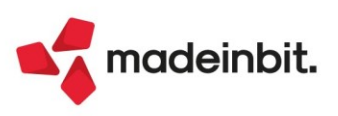

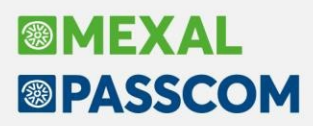

**PARAMETRI PRODUZIONE:** Evadendo parzialmente in fase di scarico alcuni componenti, avendo impostato il flag per il parametro di produzione "Residui collegati al prodotto finito", in anagrafica articolo l'impegno, degli stessi, risultava essere raddoppiato. Riorganizzando gli archivi il problema si risolveva (Sol. 66820).

#### Fiscali

**IVA – DICHIARAZIONI INTENTO:** Il file telematico della dichiarazione di intento con intermediario di tipo 1 riportava erroneamente il codice fiscale dell'intermediario e non il codice fiscale presente in Anagrafica azienda (Sol. 66980).

**COMUNICAZIONI – INTRASTAT – IMMISSIONE/REVISIONE INTRASTAT:** Compilando i modelli Intra senza aver definito la periodicità nei parametri contabili, nel campo "Tipo periodo" non veniva richiesta la periodicità, se si compilava almeno una sezione e si premeva il pulsante Ok[F10] compariva il messaggio sotto evidenziato (Sol. 66846).

| Errore interno                                                                                                    | X                                                                     |
|----------------------------------------------------------------------------------------------------|-----------------------------------------------------------------------|
| Finestra SFIE_GESTSEZ1 Spazio video da colonna 38 per 10 caratteri insufficiente per il numero di caratteri da visuali | zzare (12)                                                            |
| Stringa da visualizzare: enclatura                                                                                     |                                                                       |
| Riferimenti: [mx71.exe emirev] pxlib4.c linea 1054 (versione 82.3a) - vis_ext_ext                                      |                                                                       |
|                                                                                                    |                                                                       |
|                                                                                                    | <ul> <li>Termina<br/>lavoro</li> <li>Continua<br/>comunque</li> </ul> |

**COMUNICAZIONI – COMUNICAZIONE FRUIZIONE CREDITO ACE:** Se nel quadro A della comunicazione sulla fruizione del credito ACE è presente un soggetto senza familiari conviventi, il controllo telematico restituiva l'errore: "(\*) Modulo 1 - Quadro A - Codice fiscale del familiare convivente - rigo 1 - Presenza del codice identificativo del campo in assenza del relativo valore".

L'errore è di entità ridotta pertanto la dichiarazione poteva essere comunque trasmessa (Sol. 66942).

**DELEGHE – DELEGA UNIFICATA:** Se si elaborava nuovamente un periodo già elaborato in precedenza, il programma creava una nuova delega, per le sole quietanze non ancora versate, con progressivo corretto. Nell'archivio delle quietanze veniva riportato, erroneamente, riportato il progressivo della prima delega e non della seconda (Sol. 65429).

**DELEGHE – DELEGA UNIFICATA F24 – GENERAZIONE DELEGA F24:** In pratiche non collegate all'azienda, se dalla funzione "Fiscali - Deleghe - Delega unificata F24 - Generazione delega F24" si confermava con OK la delega di una rateazione, precedentemente generata dalla dichiarazione, nella stessa venivano rimossi i dati anagrafici diversi da nome, cognome e codice fiscale (Sol. 66829).

Nel particolare caso in cui l'azienda STD è utilizzata anche come azienda vera e propria, l'anteprima delega F24 disponibile nella funzione 'Generazione delega F24' non avviava la stampa (Sol. 67015).

Generando una delega F24 contenente tributi della sezione Accise, per tali tributi alla conferma della delega non veniva memorizzato l'utilizzo in gestione tributi (Sol. 67026).

Se l'utente esteso contabile associato ad azienda con pratica redditi provava a effettuare l'anteprima di una delega non definitiva veniva restituito l'errore: *"Impossibile aprire il file c:\passcom\dati\datidr\redu60\d61.sig Impossibile aprire il file c:\passcom\dati\datidr\redu60\d61.sig Accesso al file non consentito (restrizione accesso filesystem) Riferimenti: [mx98.exe stampa] pxlib1.c linea 7054 (versione 82.3d) – apfile\_ext\_ext II programma verrà terminato"(Sol. 66990).* 

**DELEGHE – DELEGA UNIFICATA F24 – GESTIONE TRIBUTI DELEGA F24:** Nei tributi della sezione Regione, sul campo del codice regione erano accettati valori non presenti in tabella. È stato inserito un controllo bloccante alla conferma del tributo (Sol. 66971).

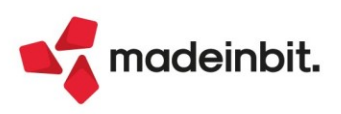

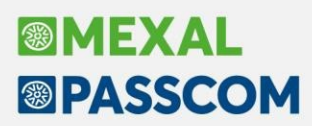

**DELEGHE - DELEGA UNIFICATA F24 - ELENCO DELEGHE F24:** Nella stampa Elenco deleghe F24 venivano riportati gli importi dei tributi al netto della maggiorazione (Sol. 66862).

**DELEGHE** - **DELEGA UNIFICATA F24** - **GENERAZIONE ARCHIVI F24 AGENZIA DELLE ENTRATE:** In fase di sincronizzazione delle ricevute si avviano tre fasi: ricerca/scaricamento, apertura con ambiente di sicurezza, associazione. La terza fase è stata velocizzata nel caso in cui in ingresso alla funzione non si specifichi il mese (Sol. 63458).

In fase di creazione di un file telematico di tipo O - Contribuente Online, il programma segnalava: Errore SBLOCCO semaforica fornitura Errata sequenza Blocco/Sblocco. Key da Sbloccare NON definita Conformando il moccaggio la fornitura voniva correctamento granta. In attora della corregiono il mo

Confermando il messaggio la fornitura veniva correttamente creata. In attesa della correzione il messaggio doveva essere ignorato (Sol. 66816).

**DICHIARATIVI – SITUAZIONE CREDITI/DEBITI – DELEGA F24**: In alcuni casi, in presenza di compensazione, il programma spezzava il pagamento F24 in più deleghe anche quando non era necessario, in quanto il credito è inferiore ai debiti e i tributi sono in numero tale da essere contenuti in una sola delega. Questo poteva creare problemi nella composizione delle rate Redditi, qualora si opti per il calcolo con maggiorazione, da versarsi al 22/08. Le rate venivano generate non riportando tutti i tributi interessati, che sono stati correttamente determinati nella gestione tributi, ma non riportati in delega. Per risolvere l'anomalia è necessario un ricalcolo della pratica redditi (Sol. 66765).

Quando in dichiarazione si attiva il riporto debiti/crediti nelle deleghe F24, se è presente un credito del periodo precedente (attualmente del 2020) utilizzato in deleghe non definitive successive alla data del riporto, tale credito viene rimosso. La rimozione però avveniva solo in deleghe del 2022 e non degli anni successivi (Sol. 66976).

**DICHIARATIVI - VARIAZIONE PARAMETRI F24 PRATICA:** Questa voce di menu presente in gestione di ogni modello dichiarativo, è stata arricchita per consentire di variare in blocco il parametro "Stampa modello F24 semplificato", presente nei Dati generali pratica (F8 da scelta pratica o da scelta quadri).

La variazione di questo parametro è possibile solo per le pratiche non collegate ad un'azienda, in quanto il valore presente nei dichiarativi è strettamente legato a quello dell'azienda. Qualora la pratica sia collegata occorre eventualmente effettuare la variazione dall'azienda.

Anche per le aziende è possibile operare in modalità massiva aprendo l'azienda STD e selezionando la voce Servizi - Variazioni - Varia parametri F24 (Sol. 47478).

**DICHIARATIVI – MODELLO IRAP:** Se nella dichiarazione IRAP si entrava e usciva ripetutamente dal quadro IR o dal quadro IS, poteva verificarsi il seguente errore: [\*] bina() stringa troppo lunga (5 max 1) Riferimenti: [mx41.exe ges\_740] pxkred1.c linea 7146 (versione 82.3b).

Confermando l'errore il programma usciva in modo anomalo. Rientrando nella dichiarazione potevano verificarsi casi di 'sporcatura' del quadro IS, che risultava compilato con importi in campi che in precedenza non erano stati valorizzati (Sol. 66840).

DICHIARATIVI - MODELLO 730 - GESTIONE MODELLO 730: Nel caso in cui la prima rata di acconto IRPEF/cedolare secca fosse stata inferiore a 104 €, la procedura non riportava tutto il versamento in seconda o unica rata, generando un errore nel controllo telematico. L'anomalia si verificava anche nel calcolo degli acconti del coniuge (Sol. 66888).

**DICHIARATIVI – REDDITI PERSONE FISICHE:** Nel caso in cui venga compilato il solo rigo RS36 relativo alla Super ACE (in assenza quindi dell'ACE ordinaria rigo RS37), il programma non compilava le colonne 14 e 16 del rigo RS37 (Sol. 66952).

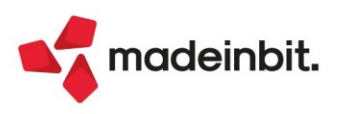

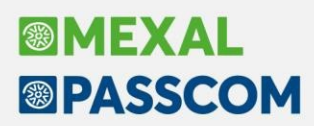

DICHIARATIVI - REDDITI PERSONE FISICHE - GESTIONE MODELLO RPF - IMMISSIONE/REVISIONE QUADRI: Se si cancellasse un contratto di locazione collegato a più immobili e, successivamente al calcolo, salvataggio ed uscita dalla pratica, si rientra in uno degli immobili collegati al precedente contratto di locazione, alla conferma del suddetto immobile la procedura non sovrascrive gli immobili collegati al precedente contratto cancellato con i dati dell'immobile appena confermato (Sol. 66889). Questa correzione è valida per tutti i modelli redditi.

**DICHIARATIVI – REDDITI PERSONE FISICHE - DICHIARAZIONE IRAP:** Nel caso in cui risultava un valore della produzione nel quadro IR e poi ad una successiva rettifica questo diventi zero, il programma non aggiornava il quadro IR, lasciando l'importo precedente alla modifica (Sol. 66913).

**DICHIARATIVI – MODELLO RSP – QUADRO RQ:** In presenza del solo rigo RQ 110 relativamente alle rate del 2021, veniva erroneamente riportato nel frontespizio la presenza del quadro RQ che in questo caso risulta giustamente vuoto/assente generando un errore controllo telematico (Sol. 66869): (\*\*\*) Dati del Frontespizio:

Casella quadro RQ – Casella impostata nella Sez. Firma della dichiarazione e assenza dei dati nel relativo quadro Valore dichiarato: 1

**DICHIARATIVI – MODELLO RSC – IRAP:** Nel caso di Irap società di Capitali e presenza di valore della produzione negativa indicata nel quadro IR senza altri valori all'interno o quadro IR1 vuoto, alla conferma del quadro Irap non veniva indicato il pallino verde relativo al quadro IR (Sol. 66938).

**DICHIARATIVI – REDDITI ENTI NON COMMERCIALI – QUADRO RN:** La visualizzazione dei campi relativi agli acconti IRES è stata portata da 6 a 9 caratteri, in modo da accogliere importi superiori a 999.999 Euro.

DICHIARATIVI – STAMPE DI SERVIZIO – ELENCO PRATICHE: La stampa in oggetto è stata arricchita riportando per ogni dichiarazione l'informazione relativa al collegamento pratica-azienda. In particolare per il modello RPF viene stampa la sigla dell'azienda collegata; per i modelli RSP/RSC/RNC viene indicato S in corrispondenza della colonna "Collegata", ad indicare la presenza del collegamento con l'azienda, che si ricorda, deve avere la stessa sigla della pratica (Sol. 53111).

**ERRORE TIMEOUT SU ELABORAZIONE ED IMPORT DATI CONTABILI:** L'esecuzione del processo remoto avviato dallo studio sull'installazione Mexal per effettuare l'elaborazione ed import dei dati contabili di un'azienda terminava sistematicamente per timeout. L'elaborazione lanciata sull'installazione Mexal veniva correttamente eseguita ma al momento di effettuare la riconnessione per l'invio dei risultati questa falliva sistematicamente (Sol. 66883).

**DOCUVISION – GESTIONE DOCUMENTO DOCUVISION:** All'interno del database aziendale Docuvision – Gestione documento Docuvision, non si visualizzavano i documenti presenti in Docuvision Commercialista (Sol. 67016).

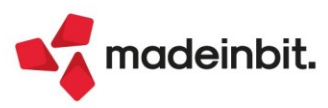

#### Servizi

**RIORGANIZZAZIONI ARCHIVI MASTER:** Durante la riorganizzazione degli archivi per le anagrafiche indirizzi di spedizione, da questa versione vengono controllati tutti i campi in essere, come ad esempio la presenza del cliente/fornitore nella rubrica aziendale (Sol. 66999).

**TRASFERIMENTO ARCHIVI – CARICAMENTO MOVIMENTI PAGHE:** Corretta associazione conti per raggruppamento 80 relativamente alle causali paghe legate all'addizionale regionale e comunale inserendo il conto specifico "415.00023 - addizionale regionale" e "415.00024 - addizionale comunale".

Con l'occasione sono state aggiornate anche le associazioni al raggruppamento 81, indicando i nuovi conti "201.00007 - Erario c/ritenute add. Regionale" e "201.00008 - Erario c/ritenute add. Comunale". Le causali interessate alle modifiche sono le seguenti:

- 2005002 Addizionale regionale
- 2005003 Addizionale comunale
- 2007001 Rimborso Addizionale Regionale 730
- 2007002 Addizionale Regionale 730
- 2065001
   Addizionale regionale collaboratori
- 2065001 Addizionale comunale collaboratori
   2065002 Dimberse addizionale regionale 730
- 2065002 Rimborso addizionale regionale 730
- 2067001 Addizionale regionale 730 collaboratori
- 2067002 Rimborso addizionale comunale 730
- 2067501 Addizionale comunale 730 collaboratori
- 2067502 Rimborso addizionale comunale 730
- 2007501 Addizionale comunale 730
- 2007502

Inoltre, è stata aggiunta la causale 3002901 INDENNITA' DL 50/202 per permettere l'import dei cedolini che hanno indicato il bonus 200€. La causale è stata associata al piano dei conti 80 e 81 (Sol. 66986).

**PUNTI DI RIPRISTINO:** Da questa versione i PdR automatici, generati da riorganizzazioni, variazioni, e altre operazioni archivi (anche i preesistenti) verranno mantenuti 30 giorni poi eliminati al successivo, anziché 7 giorni come nelle release precedenti.

**STAMPE PRODUZIONE:** Si richiede l'implementazione, nel dizionario della stampa, delle variabili riferite alla descrizione della pianificazione e alle impostazioni che hanno generato la pianificazione (es. da BL a BL - da OC a Oc ecc...) (Sol. 66653).

#### ADP Bilancio & Budget

**BILANCIO UE – NOTA INTEGRATIVA – MODELLI:** Corretto refuso in intestazione di colonna della tabella Analisi dei movimenti delle immobilizzazioni materiali; nell'intestazione della quarta colonna era infatti erroneamente riportato 'Attrezzature industriali e macchinari' in luogo di 'Attrezzature industriali e commerciali'. Di conseguenza sono stati aggiornati i seguenti modelli che includono la tabella oggetto della correzione (Sol. 66531):

- MOD. NOTA INTEGRATIVA XBRL (DIRETTIVA 2013/34/UE): modello per la redazione della Nota integrativa delle società italiane che redigono il bilancio in forma abbreviata o ordinaria (aggiornato alla versione 5.2)
- MOD. NOTA INTEGRATIVA CONSOLIDATA: modello per la redazione della Nota integrativa delle società italiane poste al vertice di un gruppo di imprese che redigono il bilancio consolidato secondo i principi contabili nazionali (aggiornato alla versione 1.4)
- MOD. NOTA INTEGRATIVA RSM XBRL: modello per la redazione della Nota integrativa delle società
   della Repubblica di San Marino che redigono il bilancio in forma abbreviata o ordinaria (aggiornato alla versione 1.7)

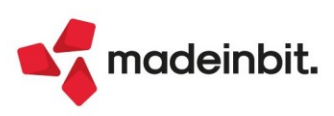

**BILANCIO ETS – NOTA INTEGRATIVA – MODELLI:** Aggiornato alla versione 1.1 il modello denominato "MOD. INFO. IN CALCE RENDICONTO DI CASSA ETS" per la correzione delle seguenti anomalie:

- Non si abilitavano i paragrafi 8.1.2 e 8.1.3 relativi all'informativa sulle attività diverse e secondarie svolte dall'ente a causa di un refuso nelle rispettive condizioni di visibilità;
- Non venivano valorizzati i dati di Rendiconto presenti nelle seguenti tabelle del modello:
- o Prospetto illustrativo dei proventi figurativi: il totale della colonna Importo.
- O Test di secondarietà attività diverse: le voci Ricavi attività diverse, Ricavi, rendite e proventi complessivi, Costi e oneri complessivi e Costi figurativi.
- o Dettaglio delle erogazioni liberali ricevute: il totale della colonna Importo.
- Proposta di destinazione dell'avanzo o di copertura del disavanzo: la voce Avanzo/disavanzo dell'esercizio
- Rendiconto celebrazioni, ricorrenze o campagne di sensibilizzazione occasionali: i totali delle colonne o Totale entrate e Totale spese
- Dettaglio attività di raccolta fondi abituale: i totali delle colonne Ricavi e proventi e Costi e oneri
- 0

**BILANCIO UE – RELAZIONE SULLA GESTIONE:** Gli indici di produttività del lavoro inclusi nell'omonima tabella del modello di Relazione sulla gestione venivano calcolati considerando il numero medio dipendenti errato: i valori della colonna Esercizio corrente venivano infatti calcolati considerando il numero medio dipendenti relativo all'anno precedente mentre i valori della colonna Esercizio precedente venivano calcolati considerando il numero medio dipendenti considerando il numero medio dipendenti relativo all'anno precedente venivano calcolati considerando il numero medio dipendenti relativo all'anno corrente (Sol. 66574).

**BILANCIO UE – ALLEGATI – VERBALI – MODELLI:** In fase di creazione di un modello di verbale personalizzato, se si inserivano dei dati contabili di Conto Economico (funzione "Inserisci valore 'dato contabile'"), nell'Anteprima del documento i relativi valori comparivano pari a zero (Sol. 66709).

**BILANCIO ETS – ALLEGATI – VERBALI:** Si rilascia un aggiornamento alla versione 1.5 del modello di verbale denominato "MOD. VERBALE ORGANO AMM.TIVO (DIR. 2013/34/UE)" poiché, a causa di un refuso, non veniva stampata la Premessa iniziale del documento (data e luogo di svolgimento del consiglio di amministrazione) nel caso di Enti non commerciali del Terzo Settore che redigono il bilancio ordinario per competenza o il Rendiconto per cassa in base ai modelli introdotti dal Decreto 5 marzo 2020 del Ministero del Lavoro e delle Politiche Sociali (Sol. 66724).

**BILANCIO UE – IMPORT DA FILE XBRL:** Nella funzione di importazione dei dati di bilancio da file xbrl esterni è ora disponibile una nuova modalità di importazione che utilizza una codifica testo semplificato ANSI. La nuova modalità di importazione è da utilizzare solo nei casi in cui l'importazione con la codifica standard (UTF-8) dovesse terminare con degli errori a causa della presenza nel file di caratteri non validi per la codifica standard.

**RENDICONTO DI CASSA ETS:** Nella stampa del documento del Rendiconto di cassa degli Enti non commerciali del Terzo Settore, in assenza di un'anagrafica collegata relativa al rendiconto dell'anno precedente (colonna Titolo R.F. Prec = NON IMPOSTATO), veniva inclusa anche la colonna di importo dell'anno precedente (Sol. 66683).

Nel caso in cui il Rendiconto di cassa ETS venisse elaborato in modalità completamente automatica (quindi senza alcun inserimento manuale all'interno della scheda Schema) nella stampa a sezione contrapposte del documento (prodotta dalla funzione Genera documento), mancavano tutti gli importi relativi alle voci dei totali di sezione e alle voci calcolate da formula (come ad esempio Avanzo/disavanzo complessivo) (Sol. 66719).

**BILANCIO CONSOLIDATO – FOGLIO DI CONSOLIDAMENTO:** Nella colonna dei dati di bilancio consolidati (dopo le rettifiche) del foglio di consolidamento, la funzione Verifica quadratura non considerava l'importo corretto dell'utile (perdita) di Stato patrimoniale; veniva infatti rilevato solo l'importo della voce Utile (perdita) d'esercizio del Patrimonio netto di gruppo senza prendere in considerazione quello relativo alla voce Utile (perdita) d'esercizio del Patrimonio netto di terzi.

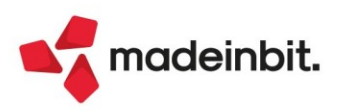

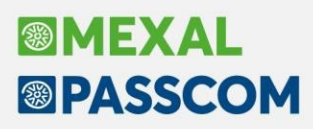

**FASCICOLO DI BILANCIO:** Nel fascicolo di bilancio per soggetti ETS, documento da creare ai fini del deposito presso il RUNTS per l'unione in un unico file di Stato patrimoniale e Rendiconto gestionale con la Relazione di missione (nel caso di bilancio ordinario per competenza) o Rendiconto di cassa con le informazioni in calce (nel caso di bilancio semplificato per cassa), sono state migliorate le intestazioni e piè di pagina delle varie sezioni sia in termini di denominazione del documento sia di numerazione progressiva di pagina.

In alcuni casi, se si apportavano delle modifiche ai documenti originali dei prospetti di bilancio e/o nota integrativa, specie se si inserivano delle parti copiate da documenti esterni con font fra loro diversi, in fase di generazione del fascicolo di bilancio si poteva visualizzare in modo anomalo tutta la parte della Nota integrativa con dei caratteri in lingua greca (Sol. 63209).

**LIBRO DEGLI INVENTARI:** Nel documento del Libro degli inventari delle società che redigono il bilancio d'esercizio sono state revisionate le sezioni di intestazione e piè di pagina al fine di renderle uniformi in tutte le pagine e in tutti i tipi di bilancio di esercizio (compresi quelli per gli ETS non commerciali).

**BILANCIO UE – DEPOSITO CCIAA:** In fase di compilazione della pratica di deposito del bilancio tramite DIRE (avviato dalla fase 5 della funzione Deposito CCIAA), si poteva verificare il seguente errore durante l'operazione di download della distinta (clic sul link 'Distinta da firmare') e di firma digitale tramite la funzione Firma distinta: *"DEPWEBKIT\_AcquiCodiceUtente attenzione non è possibile leggere il codice utente."* (Sol. 66630).

Nelle funzioni Acquisisci doc. esterni PDF/A e Acquisisci doc. firmati non funzionava correttamente l'acquisizione quando si sceglieva il generico tipo Altro documento. Appena si selezionava il file esterno veniva infatti restituito un messaggio di file già esistente nella directory di origine e alla conferma veniva eliminato il file (Sol. 66640).

#### Fattura Self

Utilizzando una tabella esenzioni personalizzata, con esenzioni diverse aventi la stessa descrizione estesa, la revisione di un documento elettronico, poteva leggere un'esenzione diversa da quella inserita (Sol. 66859).

Nelle aziende di San Marino che gestiscono l'invio delle fatture elettroniche a tributario, il controllo sulla presenza dei riferimenti ai DDT era erroneamente presente anche in caso di tipo documento TD05 (Sol. 66931).

Entrando in revisione di una fattura elettronica avente più righe di quelle che il video riesce a visualizzare in una schermata, veniva generato il seguente errore: *"ReferenceError':nRigheAggiunti is not defined"* (Sol. 66839).

#### Framework

VISIBILITÀ MITTENTE ORIGINALE NELL'INVIO MAIL INTEGRATO LIVE: Da questa versione, l'invio mail integrato Live consente di gestire la visualizzazione automatica dell'indirizzo mail mittente originale nell'intestazione del messaggio inviato ai destinatari. Ciò si realizza tramite il nuovo campo Visualizza email mittente all'interno delle impostazioni account di tutti i contesti (stampanti in elenco, PassMobile, account mail aziendale valido anche per fattura self, etc.).

| Impostazioni account di posta - Email |                | X                                               |
|---------------------------------------|----------------|-------------------------------------------------|
| Impostazioni account                  |                | <ul> <li>Impostazioni memorizzazione</li> </ul> |
| Account                               | Predefinito =  |                                                 |
| Visualizza email mittente             | 0              |                                                 |
| Rispondi a email mittente             |                |                                                 |
| Massimo numero pagine inviate         |                |                                                 |
| Visualizzazione interattiva           |                |                                                 |
| Memorizzazione in posta inviata       |                |                                                 |
|                                       |                |                                                 |
|                                       |                | J                                               |
| • Elenco                              | 🗸 Ok 🔀 Annulla |                                                 |

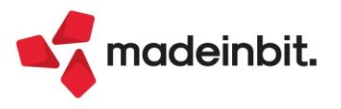

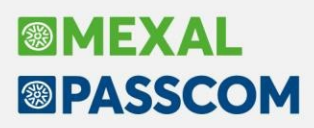

Attivando il campo, la procedura inserisce automaticamente l'indirizzo mail originale come nome visualizzato (denominato anche label) nella mail inviata. Ad esempio, se il mittente originale (definito nell'editor mail integrato, in sprix, nella modulistica, nell'email aziendale, etc.) vale paolo.rossi@gmail.com per il dominio "studioemail" i destinatari riceveranno una mail intestata come:

<paolo.rossi@gmail.com paolo.rossi.studioemail@passcom.it>

L'invio mail fattura self può sfruttare questo campo per realizzare l'automatismo.

Con campo disattivo, la mail risulterebbe intestata d'esempio:

<paolo.rossi.studioemail@passcom.it>

senza riferimenti all'email originale del mittente. Per compatibilità col nuovo comportamento dell'invio mail Live da versione 2022D, il campo risulta default disattivo.

**NOTA BENE**. Quando una mail contiene una label con forma riconducibile ad un indirizzo – ed è proprio il caso previsto dal nuovo campo – i filtri antispam possono considerare la mail come indesiderata o peggio rigettarla e, in quest'ultimo caso, dalla 2022D stessa il mittente non avrebbe notifiche di tale evento. Occorre pertanto considerare l'aspetto preponderante nella gestione dei messaggi, se l'intestazione con visibilità del mittente originale oppure il rischio di spam Il parametro ha proprio lo scopo di consentirne la gestione flessibile, caso per caso.

Qualora sia specificata una label personalizzata nei vari contesti d'invio, a partire dall'interfaccia integrata dei messaggi, in fattura self, etc., essa prevale sul campo in oggetto e la mail conterrà sempre il relativo valore. Ad esempio, se la mail è preparata, tramite modello di configurazione o bozza interattiva, tramite campo Da "Paolo Rossi Gmail cpaolo.rossi@gmail.com>" per il dominio "studioemail" la mail sarà sempre intestata come segue: Paolo Rossi Gmail cpaolo.rossi.studioemail@passcom.it> (Sol. 66265).

**CAMPO RISPONDI A ANCHE IN AMBIENTE LIVE:** Da questa versione, vi sono due implementazioni indirettamente collegate tra loro inerenti la gestione dell'indirizzo "Rispondi a" in ambiente Live. Innanzitutto, esso risulta ora configurabile in quasi tutte le interfacce che lo prevedono, a partire dall'editor

mail integrato, ora equiparato alle installazioni locali:

| Opzioni          |         | X              |
|------------------|---------|----------------|
| Rispondi a       |         |                |
| Mittente in CCN  |         |                |
| Conferma lettura |         |                |
| Priorità         | Normale | •              |
|                  |         | 🗸 Ok 🗙 Annulla |

Gestito tramite la medesima sintassi, quindi con eventuale nome visualizzato (definito anche label) anteposto all'indirizzo.

Es. "Mario Bianchi Hotmail mario.bianchi@hotmail.com"

Poi i campi della modulistica personalizzata, indirizzo e label, separati come già nelle locali:

| Dispositivo file             |                 |  |
|------------------------------|-----------------|--|
| Nome file                    | Non modificato  |  |
| Comando prima dell'apertura  | ■Non modificato |  |
| Comando dopo la chiusura     | ▼Non modificato |  |
| Dispositivo email            |                 |  |
| Email mittente               | Non modificato  |  |
| Nome mittente visualizzato   | ✓Non modificato |  |
| Email rispondi a             | ✓Non modificato |  |
| Nome rispondi a visualizzato | ✓Non modificato |  |
| Email destinatario           | Non modificato  |  |
| Email CC                     | Non modificato  |  |
| Email CCN                    | ✓Non modificato |  |
| Email mittente in CCN        | ✓Non modificato |  |
| Oggetto                      | ✓Non modificato |  |
| Testo                        | Non modificato  |  |
| Firma                        | Non modificato  |  |
| Testo su file html           | ✓Non modificato |  |
| Nome dell'allegato           | ✓Non modificato |  |
| File allegati                | ✓Non modificato |  |
| Ricevuta di ritorno          | Non modificato  |  |

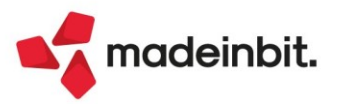

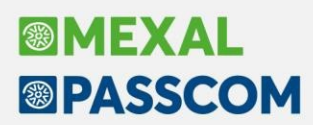

Infine, la trasmissione documenti Docuvision:

| Invia a                      |                                 |           |
|------------------------------|---------------------------------|-----------|
| Email mittente               | alessio@gmail.it ③ Accedia      | a rubrica |
| Nome mittente visualizzato   |                                 |           |
| Email rispondi a             | luca.verdi@passepartout.sm      |           |
| Nome rispondi a visualizzato | Luca                            |           |
| Email destinatario           | alessio.verdi@passepartout.sm = |           |
| Email CC                     |                                 |           |
| Email CCN                    |                                 |           |
| Email mittente in CCN        |                                 |           |
| Oggetto                      | [Automatico DocDv]              |           |
| Testo                        | [Automatico DocDv]              |           |
| Firma                        |                                 |           |
| Testo su file html           |                                 |           |
| Nome dell'allegato           |                                 |           |
| File allegati                |                                 |           |
| Ricevuta di ritorno          |                                 |           |

**NOTA BENE**. L'invio mail fattura self non prevede un campo specifico "Rispondi a" con relativa label. La risposta potrà dirigersi esclusivamente al mittente originale tramite il nuovo campo descritto proprio a seguire.

La seconda implementazione consiste nel nuovo campo **Rispondi a email mittente** all'interno delle impostazioni account di tutti i contesti (stampanti in elenco, PassMobile, account mail aziendale valido anche per fattura self, etc.).

| Impostazioni account di posta - Em                                                                                                    | ail                        |               | X                           |
|----------------------------------------------------------------------------------------------------|----------------------------|---------------|-----------------------------|
| Impostazioni account<br>Account<br>Visualizza email mittente<br>Rispondi a email mittente<br>Massimo numero pagine inviate<br>Visualizzazione interattiva<br>Memorizzazione in posta inviata | Predefinito<br>✓<br>✓<br>✓ | <u> </u>      | Impostazioni memorizzazione |
| Elenco                                                                                                    |                            | 🗸 Ok 🗙 Annulk |                             |

Attivando il campo, la procedura inserisce automaticamente l'indirizzo mail originale come indirizzo di risposta per i destinatari (tecnicamente detto Rispondi a).

Ad esempio, il mittente originale (definito nell'editor mail integrato, in sprix, nella modulistica, nell'email aziendale, etc.) vale paolo.rossi@gmail.com per il dominio "studioemail". Se il campo "Rispondi a email mittente" risulta attivo, esso consente ai destinatari di trovarsi automaticamente la risposta diretta all'indirizzo originale del mittente, cioè paolo.rossi@gmail.com. Indipendentemente dal campo "Visualizza email mittente" e quindi sa come i destinatari vedono la mail intestata, quando rispondono alla mail, il loro programma di posta dirigerà automaticamente la risposta a paolo.rossi@gmail.com. Se il mittente è corredato da un nome visualizzato (label), quest'ultimo verrà impostato automaticamente nella risposta che eseguono i destinatari, es. "Paolo Rossi Gmail paolo.rossi@gmail.com".

Disattivando "Rispondi a email mittente", la mail di risposta sarà diretta automaticamente all'indirizzo Live del dominio passcom.it (tecnicamente definito di relay) che, nell'esempio suddetto, sarebbe paolo.rossi.studioemail@passcom.it e questo non sarebbe valido come indirizzo ai fini di una risposta perché non rappresenta il vero indirizzo originale del mittente, per impostare il quale il destinatario dovrebbe ogni volta modificare il valore proposto dal suo programma di posta – se il campo "Visualizza email mittente" risulta disattivo, l'indirizzo originale del mittente sarebbe pure offuscato.

Per compatibilità col pregresso, il campo risulta default attivo.

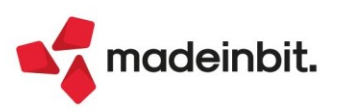

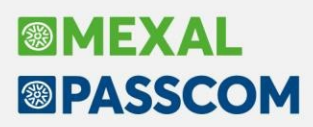

Qualora sia impostato uno specifico indirizzo Rispondi a, personalizzato nei vari contesti d'invio che lo prevedono, sia esso con o senza label, allora prevale sul campo in oggetto e la mail conterrà sempre il relativo valore. Ad esempio, se la mail è preparata, tramite modello di configurazione o bozza interattiva, tramite campo Rispondi a "Mario Bianchi Hotmail <mario.bianchi@hotmail.com>" per il dominio "studioemail", la risposta sarà sempre diretta al medesimo indirizzo:

Mario Bianchi Hotmail <mario.bianchi@hotmail.com>

**NOTA BENE**. Quando una mail contiene un indirizzo mittente diverso dal rispondi a – situazione peraltro prevista da sempre nell'invio mail Live – i filtri antispam possono considerare la mail come indesiderata o peggio rigettarla e, in quest'ultimo caso dalla 2022D, il mittente non avrebbe notifiche di tale evento. Occorre pertanto considerare l'aspetto preponderante nella gestione dei messaggi, se l'intestazione con visibilità del mittente originale oppure il rischio di spam.

Un caso particolare se "Rispondi a email mittente" risulta disattivo per cui il destinatario potrebbe trovarsi una risposta diretta all'indirizzo di relay passcom.it con una label anteposta, che può essere automatica (se "Visualizza email mittente" attivo) o manuale qualora definita nelle varie interfacce d'invio. In sostanza, nell'eseguire rispondi dal proprio programma di posta, il destinatario potrebbe trovarsi la risposta diretta automaticamente su casi d'esempio:

"paolo.rossi@gmail.com <paolo.rossi.studioemail@passcom.it>" con label automatica

"Paolo Rossi Gmail <paolo.rossi.studioemail@passcom.it>" con label manuale

Ciò poiché la label viene preservata sempre, se presente. In entrambi i casi, l'invio della risposta fallirebbe perché diretta all'indirizzo di relay anziché al mittente originale. Si tratta di una situazione strutturale, decisa dalla disattivazione del campo "Rispondi a email mittente" (Sol. 65315).

#### SUPERAMENTO LIMITE STATICO PER LE MAILBOX IMAP (MEMORIZZAZIONE MESSAGGI)

Fino alla precedente versione, il programma non gestiva mailbox il cui albero, cioè l'insieme di tutte le cartelle presenti come posta in arrivo, posta inviata, possibili storici, cestino, etc. formava una struttura più lunga di 32764 byte. Attenzione perché non s'intende la dimensione della mailbox come dimensione di tutti i messaggi, bensì la lunghezza di tutti i nomi delle cartelle come sopra d'esempio e come letteralmente si vedono in un qualsiasi programma di posta (webmail, outlook). Da questa versione, il precedente limite è stato superato ed ora il programma può accedere anche a mailbox il cui albero risulta più grande, senza più un limite in senso stretto.

#### Mexal-DB

**DATI ERRATI SU TABELLA MMA\_D DI MEXALDB:** A partire dalla versione 2022F1 il contenuto di alcune transazioni destinate alla tabella MMA\_D (righe movimenti di magazzino) poteva essere errato o fuori dai limiti pertanto tutta transazione poteva non essere eseguita o eseguita con valori sporchi. Come risultato potrebbero esserci valori errati nella colonna NGL\_IDLISTA (che ad oggi dovrebbero essere tutti 0) e potrebbero mancare o essere errate le righe movimentate nella tabella MMA\_D (Sol. 66845).

**N.B**: La correzione dell'anomalia ripristina il corretto funzionamento della replica, ma <u>se si è</u> passati da una versione compresa tra 2022F1 e 2022F4 con replica automatica il contenuto della tabella MMA\_D potrebbe non essere affidabile. Si raccomanda di eseguire la seguente operazione: Servizi > Riorganizzazione archivi aziendali, selezionare MOVIMENTI DI MAGAZZINO - Elabora - Si - "solo MexalDB" - OK (oppure effettuare la ricostruzione completa da menu Azienda - MexalDB). La ricostruzione della tabella non viene effettuata automaticamente poiché potrebbe richiedere molto tempo, pertanto si demanda all'utilizzatore la scelta del momento opportuno.

**N.B**: nel caso in cui la ricostruzione sia stata già effettuata in seguito all'installazione della hotfix allegata all'anomalia non è necessario eseguirla nuovamente.

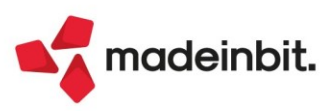

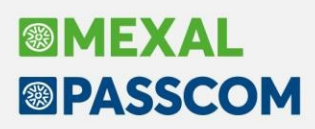

#### MDS-Sprix

**WEBAPI**: nuove variabili rilasciate. Per i dettagli si consulti il <u>manuale</u> dedicato alla sezione Changelog

Nuove variabili \_ARSMN\$ e arsmn per Gestione RSM: Non rimborsabile TM1 e TM2.

Progressivi articoli: variabili di struttura \_PAM e relative istruzioni PROGARTMAG, AZZVARSYS 74, AZZCATVARSYS "PAM" e variabili \_ERRPAM e \_ERRPAM\$.

Liste di prelievo: variabili di struttura \_LST e relative istruzioni GETLSTDOC, PUTLSTDOC, DELLSTDOC, AZZVARSYS 75, AZZCATVARSYS "LST" e variabili \_ERRLST e \_ERRLST\$. Ciclotabellare interessato: "ls", "lr". Aggiunto variabile di magazzino di riga associato ad ID lista: \_MMIDLISTA(R).

Nuova istruzione NOMEPASSAPP\$() che ritorna il nome completo della PassApp.

Import sprix/collage/libreria/ecc. con nome oltre 8 caratteri invalida app dopo compilazione (Sol. 61970).

CREATELIST: Violazione protezione di memoria (Sol. 66729).

CREATELIST: \_CTTOTRIGSEL viene impostata a 1 dopo evento SCF\_OPERAZIONE\_ANNULLATA e immediatamente successiva chiusura con conferma (F10 o invio a seconda tipo lista) (Sol. 66815).

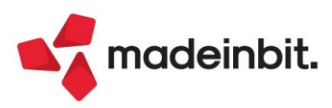